## **Galaxy VM**

## 160–225 kVA 480 V, 160–200 kVA 400 V

## **Praca**

09/2018

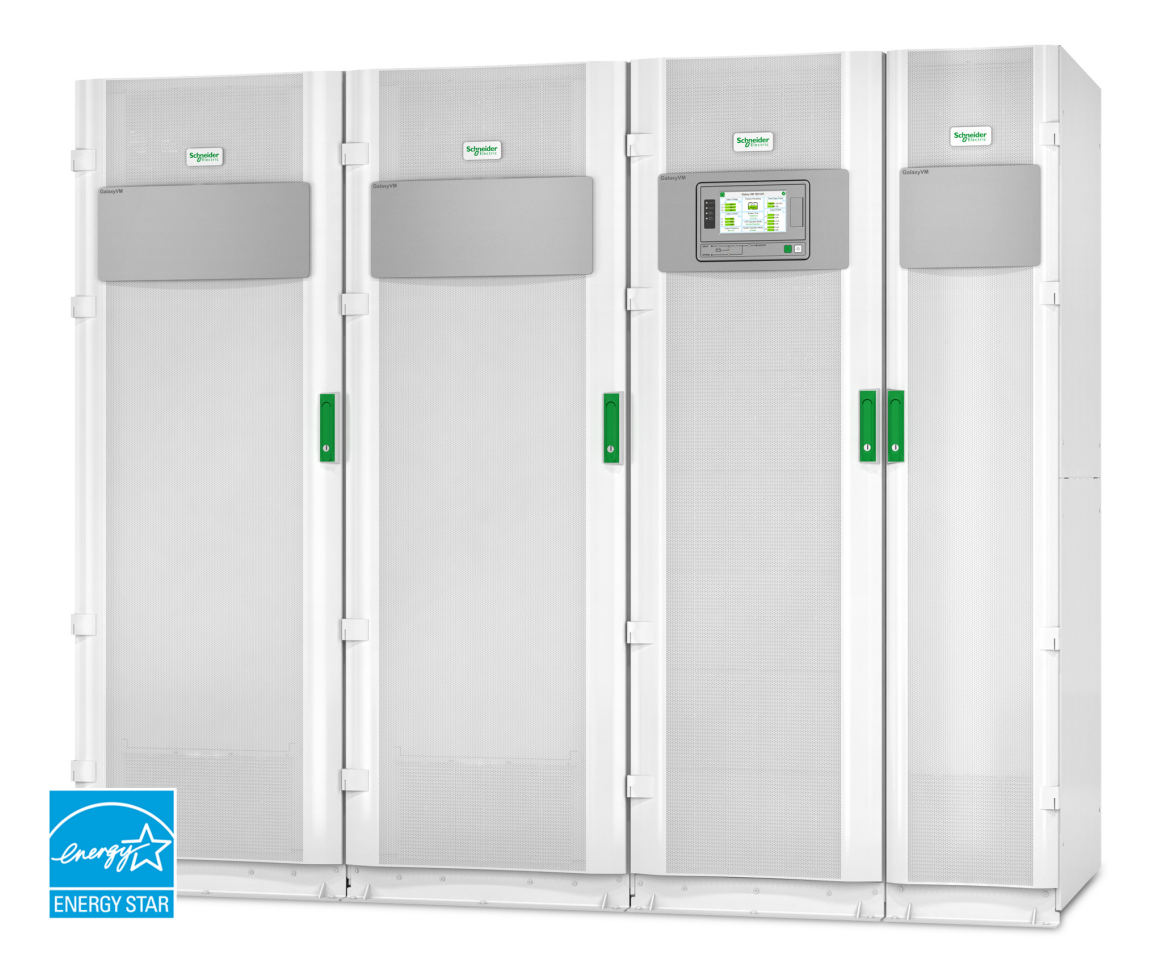

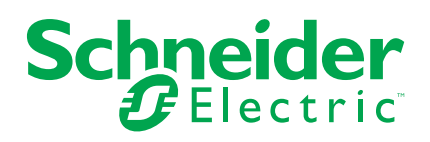

## Informacje prawne

Marka Schneider Electric oraz wszelkie znaki towarowe Schneider Electric SE i jej spółek zależnych, o których mowa w niniejszym podręczniku, są własnością firmy Schneider Electric SE lub jej spółek zależnych. Wszystkie pozostałe marki mogą być znakami towarowymi ich odpowiednich właścicieli. Niniejszy podręcznik i jego zawartość są chronione odpowiednimi prawami autorskimi i udostępniane wyłącznie w celach informacyjnych. Powielanie lub przekazywanie jakiejkolwiek części tego podręcznika w jakiejkolwiek formie i jakimikolwiek sposobami — elektronicznymi, mechanicznymi, obejmującymi wykonywanie kserokopii, nagrywanie lub inne czynności— w jakimkolwiek celu, bez uzyskania uprzedniej pisemnej zgody firmy Schneider Electric, jest zabronione.

Firma Schneider Electric nie udziela żadnych praw ani licencji na komercyjne użycie podręcznika lub jego zawartości, z wyjątkiem niewyłącznej i osobistej licencji na konsultowanie w jego aktualnym stanie.

Produkty i wyposażenie firmy Schneider Electric powinny być instalowane, obsługiwane, serwisowane i konserwowane wyłącznie przez wykwalifikowany personel.

Ze względu na to, iż standardy, dane techniczne i projekty zmieniają się co jakiś czas, informacje zawarte w niniejszym podręczniku mogą ulec zmianie bez powiadomienia.

W zakresie dozwolonym przez obowiązujące prawo firma Schneider Electric i jej spółki zależne nie ponoszą żadnej odpowiedzialności za jakiekolwiek błędy lub pominięcia w treści informacyjnej tych materiałów lub konsekwencje bezpośrednio lub pośrednio wynikłe z korzystania z informacji zawartych w niniejszym dokumencie.

## Spis treści

| Ważne instrukcje bezpieczeństwa — ZACHOWAJ TE                    | 5        |
|------------------------------------------------------------------|----------|
| Śradki ostrożności                                               | 5<br>6   |
|                                                                  |          |
|                                                                  | /        |
|                                                                  | 88<br>م  |
|                                                                  | 88<br>م  |
| Struktura menu wyswietiacza                                      | 88       |
| Symbole na wyswietlaczu                                          | 10       |
|                                                                  | 10       |
| Konfiguracja                                                     | 11       |
| Dodawanie nowego użytkownika lub edytowanie istniejącego         |          |
| użytkownika                                                      | 11       |
| Usuwanie użytkownika                                             | 11       |
| Konfiguracja preferencji wyświetlacza                            | 12       |
| Konfiguracja ustawień wyświetlacza                               | 13       |
| Konfiguracja kompensacji napięcia wyjściowego zasilacza UPS      | 13       |
| Konfiguracja trybu wysokiej sprawności                           | 14       |
| Włącz tryb ograniczenia mocy szczytowej                          | 16       |
| Konfiguracja poziomu nadmiarowości systemu równoległego          | 17       |
| Konfiguracja styków wejściowych                                  | 17       |
| Konfiguracja przekaźników wyjściowych                            | 18       |
| Konfiguracja ustawień przypomnienia                              | 20       |
| Konfiguracja wartości progowej alarmu rozładowania baterii       | 20       |
| Konfiguracja automatycznego testu baterii                        | 21       |
| Konfiguracja sieci                                               | 22       |
| Konfiguracja magistrali Modbus                                   | 24       |
| Przywracanie konfiguracji domyślnej                              | 24       |
| Obsługa                                                          | 26       |
| Tryby pracy                                                      | 26       |
| Tryby pracy zasilacza UPS                                        | 26       |
| Tryby pracy systemu                                              | 29       |
| Procedury obsługowe                                              | 30       |
| Ekrany dostępu zabezpieczone hasłem                              | 30       |
| Przeglądaj informacje o statusie systemu                         | 31       |
| Procedury obsługi systemów z pojedynczym zasilaczem UPS          | 34       |
| Procedury obsługi systemów z równoległym zasilaczem UPS          | 38       |
| Procedury obsługi systemów z przetwornicą częstotliwości         | 43       |
| Uruchomienie szybkiego ładowania baterii                         | 44       |
| Uzyskiwanie dostępu do skonfigurowanego interfejsu zarządzania   |          |
| sieciowego                                                       | 45       |
| Serwis                                                           | 46       |
| Wymiana górnego filtra                                           | 46       |
| Wymiana trzech dolnych filtrów                                   | 47       |
| Rozwiazywanie problemów                                          | 18       |
| Rozwiązywanie problemów na podstawie wskaźników I ED w schemacie | 40       |
| nozwiązywanie problemow na pousławie wskaznikow LED w schemacie  | 10       |
| Ponowne uruchamianie wyćwietlacza                                | 0+<br>۱۸ |
| r onowne uruchannanie wyswieliacza                               | 49       |

| Resetowanie hasła                            | 50 |
|----------------------------------------------|----|
| Dzienniki                                    | 51 |
| Przeglądanie dziennika NMC                   | 51 |
| Wyświetlanie dziennika UPS                   | 52 |
| Eksport danych z dzienników                  | 53 |
| Wyświetlanie aktywnych alarmów               | 53 |
| Poziomy alarmu                               | 54 |
| Komunikaty alarmowe                          | 54 |
| Testy                                        | 60 |
| Przeprowadzenie testu baterii                | 60 |
| Przeprowadzenie kalibracji czasu pracy       | 60 |
| Przeprowadzenie testu wskaźników             | 61 |
| Przeprowadzenie kalibracji wyświetlacza      | 61 |
| Ustalanie, czy potrzebna jest część zamienna | 61 |
| Znalezienie numeru seryjnego zasilacza UPS   | 61 |
| Zwrot części do firmy Schneider Electric     | 62 |
|                                              |    |

# Ważne instrukcje bezpieczeństwa — ZACHOWAJ TE INSTRUKCJE

Przeczytaj uważnie niniejsze instrukcje i przyjrzyj się sprzętowi, aby zapoznać się z nim, zanim spróbujesz go zainstalować, eksploatować, serwisować czy konserwować. Następujące komunikaty bezpieczeństwa mogą występować w całej instrukcji lub na sprzęcie, aby ostrzec o potencjalnych ryzykach lub zwrócić uwagę na informacje, które wyjaśniają lub ułatwiają procedurę.

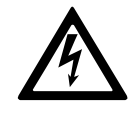

Dodanie tego symbolu do komunikatów bezpieczeństwa "Niebezpieczeństwo" lub "Ostrzeżenie" wskazuje na obecność zagrożenia elektrycznego, które może wywołać obrażenie ciała w przypadku niestosowania się do instrukcji.

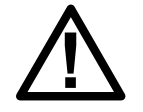

To jest symbol alertu bezpieczeństwa. Służy do ostrzeżenia przed potencjalnym ryzykiem obrażeń ciała. Należy przestrzegać wszystkich komunikatów bezpieczeństwa z tym symbolem, aby uniknąć potencjalnych obrażeń ciała lub śmierci.

## 

**NIEBEZPIECZEŃSTWO** wskazuje na niezwykle niebezpieczną sytuację, która w najgorszym przypadku **doprowadzi do** śmierci lub poważnego obrażenia ciała.

Nieprzestrzeganie tych instrukcji skutkuje poważnymi obrażeniami ciała lub śmiercią.

## 

**OSTRZEŻENIE** wskazuje na niezwykle niebezpieczną sytuację, która w najgorszym przypadku **może doprowadzić do** śmierci lub poważnego obrażenia ciała.

Nieprzestrzeganie tych instrukcji może skutkować poważnymi obrażeniami ciała lub śmiercią bądź uszkodzeniem sprzętu.

## A PRZESTROGA

**PRZESTROGA** wskazuje na niezwykle niebezpieczną sytuację, która w najgorszym przypadku **może doprowadzić do** średniego lub niewielkiego obrażenia ciała.

Nieprzestrzeganie tych instrukcji może skutkować obrażeniami ciała lub uszkodzeniem sprzętu.

## NOTYFIKACJA

**NOTYFIKACJA** służy do określenia zachowań, niegrożących obrażeniem ciała. Symbol alertu bezpieczeństwa nie powinien być używany z tym rodzajem komunikatu bezpieczeństwa.

Nieprzestrzeganie tych instrukcji może skutkować uszkodzeniem sprzętu.

### Uwaga

Sprzęt elektryczny powinien być instalowany, obsługiwany, serwisowany i konserwowany wyłącznie przez wykwalifikowany personel. Firma Schneider Electric nie ponosi odpowiedzialności za konsekwencje, wynikające z nieprawidłowego korzystania z niniejszej instrukcji lub z niestosowania się do zawartych w niej zaleceń.

Wykwalifikowany personel to osoba, która posiada umiejętności i wiedzę na temat budowy, instalacji, obsługi urządzeń elektrycznych i wzięła udział w szkoleniu z zasad bezpieczeństwa, aby być w stanie rozpoznawać zagrożenia i unikać ich.

## Środki ostrożności

## 

RYZYKO PORAŻENIA PRĄDEM, WYSTĄPIENIA WYBUCHU LUB ŁUKU ELEKTRYCZNEGO

Należy dokładnie zapoznać się ze wszystkimi instrukcjami bezpieczeństwa w niniejszym dokumencie i ich przestrzegać.

Nieprzestrzeganie tych instrukcji skutkuje poważnymi obrażeniami ciała lub śmiercią.

## 

#### RYZYKO PORAŻENIA PRĄDEM, WYSTĄPIENIA WYBUCHU LUB ŁUKU ELEKTRYCZNEGO

Po podłączeniu systemu UPS do instalacji elektrycznej nie należy uruchamiać systemu. Tylko firma Schneider Electric może uruchomić system.

Nieprzestrzeganie tych instrukcji skutkuje poważnymi obrażeniami ciała lub śmiercią.

## Omówienie interfejsu użytkownika UPS

Interfejs użytkownika składa się z:

- A. Interfejsu wyświetlacza
- B. Wskaźników LED statusu
- C. Schematu układu
- D. Przycisku Włączenie falownika.
- E. Przycisku Wyłączenie falownika
- F. Portu USB do eksportu historii zdarzeń
- G. Przycisku Reset wyświetlacza
- H. Wskaźnika LED połączenia sieciowego:
  - Stałe zielone światło: System ma ważne ustawienia TCP/IP. Patrz Konfiguracja sieci, strona 22.
  - Migające zielone światło: System nie ma ważnych ustawień TCP/IP.
  - Stałe pomarańczowe światło: Wyświetlacz nie działa. Skontaktuj się z firmą Schneider Electric.
  - Migające pomarańczowe światło: System zgłasza żądania BOOTP.

Patrz Konfiguracja sieci, strona 22.

 Migające na zmianę zielone i pomarańczowe światło: Jeżeli wskaźnik LED na zmianę powoli miga, system zgłasza żądanie DHCP.

Patrz Konfiguracja sieci, strona 22.

Jeżeli wskaźnik LED na zmianę szybko miga, system uruchamia się.

- Wył.: Wyświetlacz nie jest zasilany lub nie działa.
- I. Wskaźnik LED określający typ połączenia sieciowego:
  - Stałe zielone światło: System jest połączony z siecią pracującą z prędkością 10 megabitów na sekundę (Mbps).
  - Migające zielone światło: System otrzymuje lub przesyła pakiety danych z prędkością 10 megabajtów na sekundę (Mbps).
  - Stałe pomarańczowe światło: System jest połączony z siecią pracującą z prędkością 100 megabitów na sekundę (Mbps).
  - Migające pomarańczowe światło: System otrzymuje lub przesyła pakiety danych z prędkością 100 megabajtów na sekundę (Mbps).
  - Wył.: Przynajmniej jedna z następujących sytuacji istnieje: Wyświetlacz nie jest zasilany; kabel łączący system z siecią jest rozłączony; urządzenie łączące system z siecią jest wyłączone; lub wyświetlacz nie działa. Sprawdź połączenia i jeżeli wskaźniki LED pozostaną wyłączone, skontaktuj się z firmą Schneider Electric.
- J. Gniazda serwisowe.

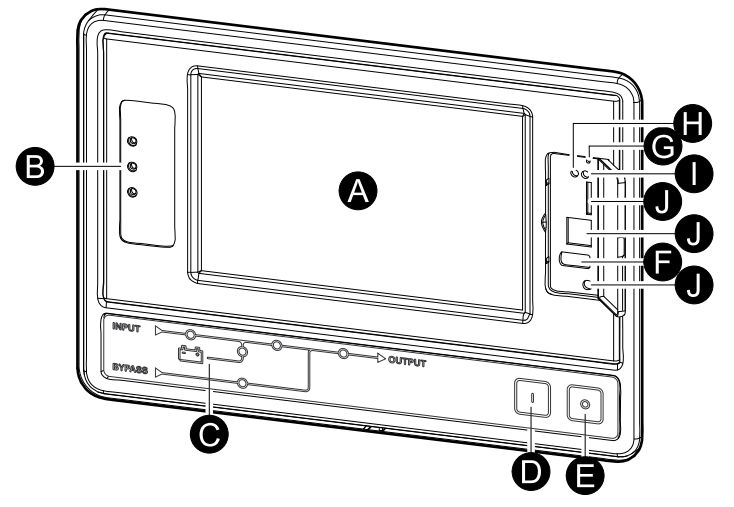

### **Omówienie schematu**

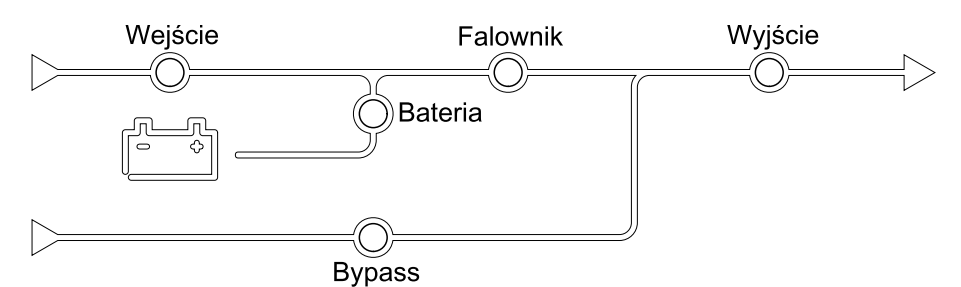

Schemat układu obrazuje przepływ zasilania przez system UPS i status głównych funkcji.

Każdy Każdy ze wskaźników LED może znajdować się w jednym z poniższych stanów:

| Zielony  | Powiązana funkcja jest aktywna i OK     |            |
|----------|-----------------------------------------|------------|
| Czerwony | Powiązana funkcja nie działa prawidłowo |            |
| Wył.     | Powiązana funkcja nie jest aktywna      | $\bigcirc$ |

### Omówienie statusu wskaźników LED

Wskaźniki LED stanu umieszczone obok interfejsu wyświetlacza pokazują aktualny stan systemu UPS:

|                | Zielony: Obciążenie jest chronione                                                                                                    |
|----------------|----------------------------------------------------------------------------------------------------|
| $\bullet \sim$ | <ul> <li>Zielony + Pomarańczowy: Obciążenie jest chronione, ale<br/>system zgłasza alarm na poziomie ostrzeżenia</li> </ul>                                       |
|                | <ul> <li>Pomarańczowy + Czerwony: Obciążenie nie jest<br/>chronione, a system zgłasza alarm na poziomie<br/>ostrzeżenia i alarm na poziomie krytycznym</li> </ul> |
|                | <ul> <li>Czerwony: Obciążenie nie jest chronione, a system<br/>zgłasza alarm na poziomie krytycznym</li> </ul>                                                    |

## Struktura menu wyświetlacza

Struktura menu zależy od konfiguracji systemu. Nie wszystkie ekrany mogą być dostępne na Twoim zasilaczu UPS.

UWAGA: Ekrany sterowania i konfiguracji są chronione hasłem.

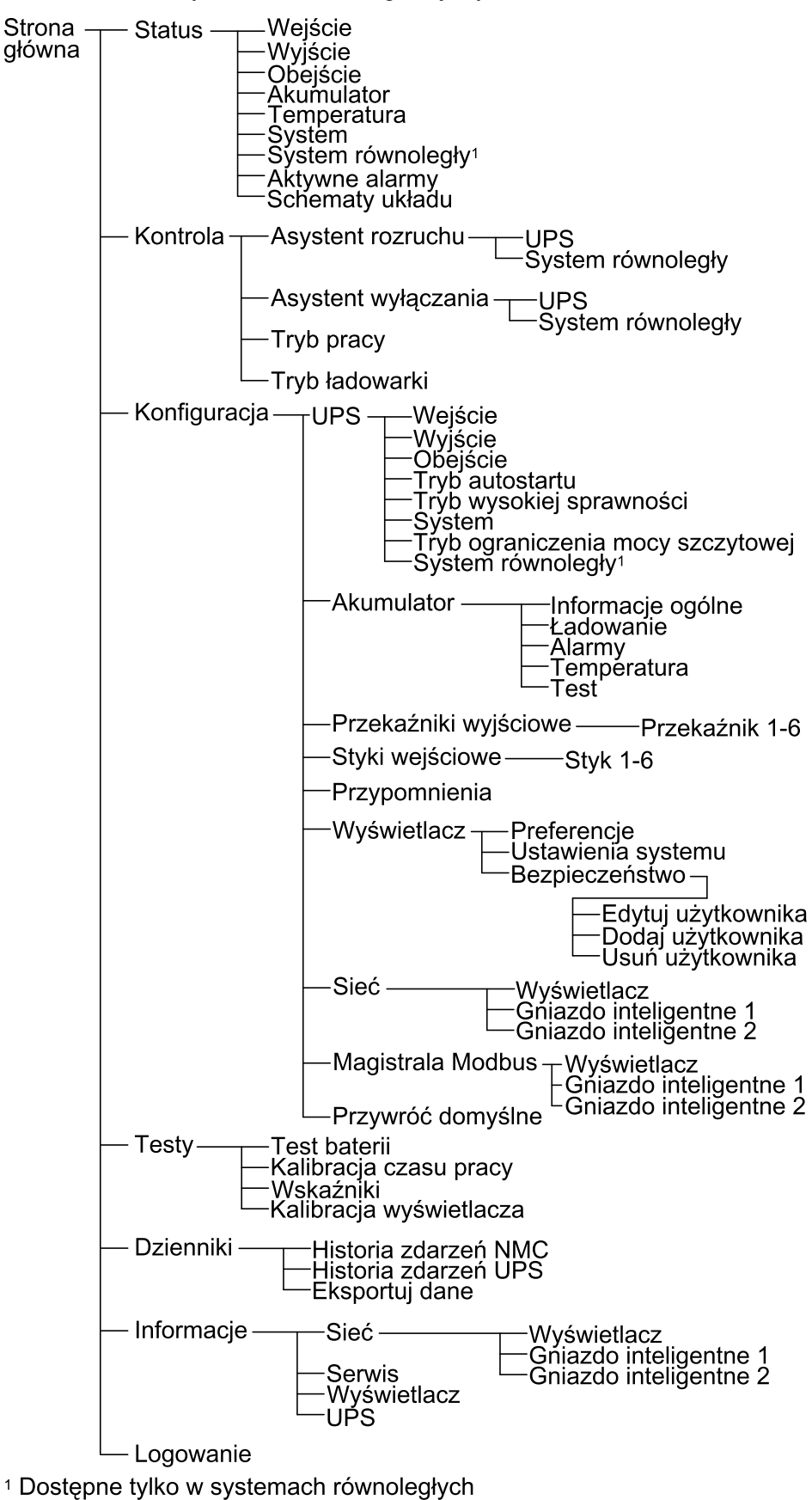

## Symbole na wyświetlaczu

| Symbol | Opis                                                                                                    |
|--------|----------------------------------------------------------------------------------------------------|
|        | Przycisk zablokowanej strony głównej pojawia się, gdy system jest<br>zablokowany za pomocą hasła. Naciśnij ten przycisk, aby przejść<br>do strony głównej wyświetlacza.   |
| رها    | Przycisk odblokowanej strony głównej pojawia się, gdy system<br>został odblokowany za pomocą hasła. Naciśnij ten przycisk, aby<br>przejść do strony głównej wyświetlacza. |
| OK     | Dotknij przycisk OK, aby zatwierdzić wybór i wyjść z aktualnego ekranu.                                                                                                   |
| ESC    | Dotknij klawisz ESC, aby anulować zmiany i wyjść z aktualnego ekranu.                                                                                                    |
|        | Dotknij przycisk filtra, aby ustawić filtry historii zdarzeń.                                                                                                    |
| 9      | Dotknij przycisk kosza, aby wyczyścić dziennik.                                                                                                    |

## Omówienie interfejsu sterownika

#### Widok z przodu szafy zasilającej

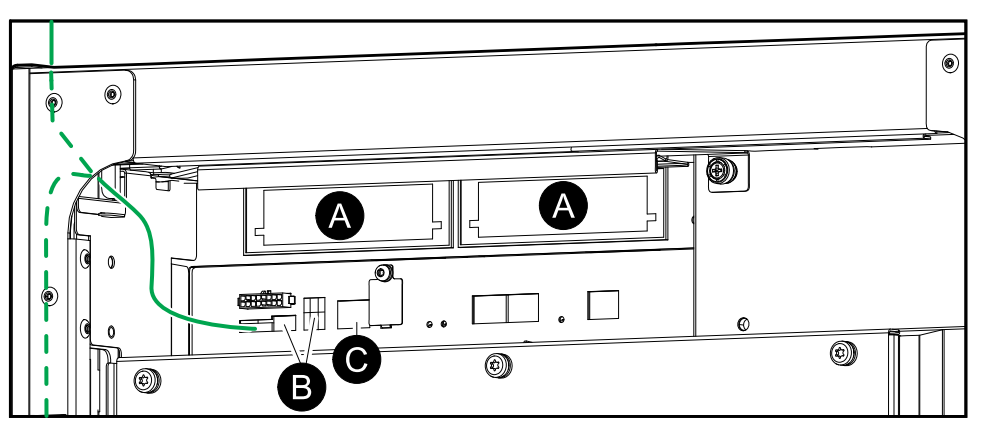

- A. Dwa gniazda inteligentne dla opcjonalnych kart Network Management Card
- B. Magistrala Modbus i ustawienia przełącznika Modbus dip
- C. Ethernet

## Konfiguracja

# Dodawanie nowego użytkownika lub edytowanie istniejącego użytkownika

- 1. Na ekranie głównym wyświetlacza wybierz Konfiguracja > Wyświetlacz > Zabezpieczenia
- 2. Wybierz opcję **Dodaj użytkownika**, aby dodać nowego użytkownika lub opcję **Edytuj użytkownika**, aby edytować istniejącego użytkownika systemu.

| Konfiguracja   | Wyświe-<br>tlacz Zabezpie-<br>czenia Dodaj użyt-<br>kownika |        |
|----------------|-------------------------------------------------------------|--------|
| Nazwa:         |                                                             |        |
| Pin:           |                                                             |        |
| Potwierdź PIN: |                                                             |        |
|                |                                                             |        |
|                |                                                             |        |
|                |                                                             |        |
|                |                                                             |        |
|                |                                                             | ESC OK |

- 3. W polu Nazwa wpisz nazwę użytkownika. Potwierdź klawiszem Enter.
- 4. W polu Kod PIN wpisz kod PIN użytkownika. Potwierdź klawiszem Enter.
- 5. W polu **Potwierdź kod PIN** ponownie wpisz kod PIN użytkownika. Potwierdź klawiszem **Enter**.
- 6. Stuknij przycisk OK, aby zapisać ustawienia.

### Usuwanie użytkownika

- 1. Na ekranie głównym wyświetlacza wybierz Konfiguracja > Wyświetlacz > Zabezpieczenia > Usuń użytkownika
- 2. Wyszukaj użytkownika do usunięcia, korzystając ze strzałek w górę i w dół oraz naciskając przycisk **OK**.
- 3. Naciśnij przycisk **Tak**, aby potwierdzić usunięcie istniejącego użytkownika systemu.

## Konfiguracja preferencji wyświetlacza

 Na ekranie głównym wyświetlacza wybierz Konfiguracja > Wyświetlacz > Preferencje.

| Konfiguracja        | Wyświetlacz Preferencje |
|---------------------|-------------------------|
| Język:              | V Polski Polski A       |
| Format daty:        | V dd/mm/rrrr A          |
| Temperatura:        | ○ Miara USA ○ Metryczna |
| Ręcznie:            |                         |
| Dzisiejsza data:    |                         |
| Bieżąca godz.:      |                         |
| 🔵 Synchronizuj z se | werem NTP               |
|                     | Klawisz ESC OK          |

- Zaznacz preferowany język użytkownika przy użyciu klawiszy strzałek w górę i w dół.
- Zaznacz preferowany format daty przy użyciu klawiszy strzałek w górę i w dół.
- Wybierz żądane jednostki temperatury: Typowa dla USA (°Fahrenheita) lub metryczna (°Celsjusza).
- 5. Ustaw aktualną datę i godzinę, korzystając z jednej z poniższych metod:
  - Ustaw ręcznie datę i czas na wyświetlaczu, wybierając opcję Ręcznie i podając aktualną datę i czas, a następnie zatwierdzając klawiszem Enter.
  - Ustaw automatycznie datę i czas, wybierając opcję Synchronizuj z serwerem NTP(serwer protokołu czasu sieciowego, Network Time Protocol).
    - **UWAGA:** Ustawienia serwera NTP można skonfigurować w sieciowym interfejsie zarządzania za pośrednictwem sieci.
- 6. Dotknij przycisk OK, aby zapisać ustawienia.

## Konfiguracja ustawień wyświetlacza

Na ekranie głównym wyświetlacza wybierz Konfiguracja > Wyświetlacz > Ustawienia systemu

| Konfiguracja Wyświe                 | tlacz Ustawienia systemu        |
|-------------------------------------|---------------------------------|
| Głośność alarmu                     | V Niski A                       |
| Głośność przycisków                 | V Średni A                      |
| Jasność                             | V Wysoki A                      |
| Limit czasu podświetlania           | ☑ Włącz Auto. wylog.            |
| V         10         Λ         minu | ty $\boxed{V}$ 1 $\land$ minuty |
| V Wył. A inter                      | sywność                         |
|                                     |                                 |
|                                     | ESC OK                          |

- 2. Ustaw Natężenie dźwięku alarmu. Wybierz pomiędzy: Wył., Niskie, Średnie i Wysokie.
- 3. Ustaw Przycisk natężenia dźwięku. Wybierz pomiędzy: Wył., Niskie, Średnie i Wysokie.
- 4. Ustaw Jasność wyświetlacza. Wybierz pomiędzy: Niska, Średnia i Wysoka.
- Włącz lub wyłącz Limit czasu podświetlania. Jeżeli chcesz włączyć limit czasu podświetlania, ustaw limit czasu w minutach, aby aktywować tę funkcję. Wybierz pomiędzy: 60, 30, 10, 5 i 1.
- 6. Ustaw intensywność podświetlania. Wybierz pomiędzy: **Wył.**, **Bardzo niska**, **Niska** i **Średnia**.
- 7. Ustaw limit czasu w minutach, aby aktywować automatyczne wylogowanie. Wybierz pomiędzy: **60**, **30**, **10**, **5** i **1**.
- 8. Naciśnij przycisk OK, aby zapisać ustawienia.

### Konfiguracja kompensacji napięcia wyjściowego zasilacza UPS

1. Na ekranie głównym wyświetlacza wybierz Konfiguracja > UPS > Wyjście.

 Dotknij strzałkę po prawej stronie, aby przejść do następnego ekranu konfiguracji wyjściowej.

| Konfiguracja                                                                                                    | UPS                                                       | Wyjście       |      |     |    |
|----------------------------------------------------------------------------------------------------|-----------------------------------------------------------|---------------|------|-----|----|
| Napięcie znamiono<br>Tolerancja napięci<br>Częstotliwość:<br>Tolerancja częstot<br>Prędkość synchrou<br>Transformator:<br>Konfiguracja okabl | owe (L-N)/(<br>a:<br>liwości:<br>nizacji:<br>l. siecioweę | (L-L):<br>go: |      |     |    |
|                                                                                                    | ESC <                                                     | 1/2           | > OK | ESC | OK |

3. W opcji **Kompensacja napięcia** wybierz preferowaną kompensację napięcia systemu. Wybierz pomiędzy -3%, -2%, -1%, 0%, 1%, 2% lub 3%.

**UWAGA:** Te ustawienia są takie same we wszystkich jednostkach UPS w systemie równoległym.

| Konfiguracja                       | UPS                       | Wyjście         |      |        |
|------------------------------------|---------------------------|-----------------|------|--------|
| Kompensacja na                     | pięcia:                   |                 |      | V 0% A |
| Kompensacja na<br>z transformatore | pięcia wyjś<br>n obciążer | ciowego<br>nia: |      | V 0% A |
|                                    |                           |                 |      |        |
|                                    |                           |                 |      |        |
|                                    |                           |                 |      |        |
|                                    |                           |                 |      |        |
|                                    | ESC <                     | 2/2             | > OK | ESC OK |

 W opcji Kompensacja napięcia wyjściowego z transformatorem obciążenia wybierz preferowaną kompensację napięcia wyjściowego, aby skompensować spadek napięcia transformatora zależnego od obciążenia. Wybierz pomiędzy 0%, 1%, 2% lub 3%.

**UWAGA:** To ustawienie musi być takie same we wszystkich jednostkach UPS w systemie równoległym.

**UWAGA:** Gdy to ustawienie jest ustawione na 0%, kompensacja napięcia transformatora wyjściowego jest wyłączona.

5. Dotknij przycisk OK, aby zatwierdzić ustawienia.

### Konfiguracja trybu wysokiej sprawności

**UWAGA:** Aby udostępnić tę funkcję, tryb EKO musi zostać włączony przez firmę Schneider Electric podczas przeprowadzania konfiguracji serwisowej.

Zasilacz UPS wraca to trybu wysokiej sprawności po 10 sekundach w zwykłych warunkach eksploatacyjnych. Jeśli niestabilne zasilanie zmusi zasilacz UPS do wyjścia z trybu wysokiej sprawności więcej, niż jeden do dziesięciu razy (to

ustawienie konfiguruje firma Schneider Electric) w ciągu 24 godzin, zasilacz UPS wyłączy tryb wysokiej wydajności. Utworzony zostanie alarm informacyjny a komunikat **Wyłączony systemowo** pojawi się na ekranie **Konfiguracja** > **Zasilacz UPS > Tryb wysokiej sprawności** Wysoką sprawność należy następnie ponownie uruchomić ręcznie.

 Na ekranie głównym wyświetlacza wybierz opcję Konfiguracja > Zasilacz UPS > Tryb wysokiej sprawności i skonfiguruj następujące opcje:

| Konfiguracja                                                                                                    | UPS                                          | Tryb wysokiej<br>sprawności |   |  |
|----------------------------------------------------------------------------------------------------|----------------------------------------------|-----------------------------|---|--|
| Tryb ECO:<br>Funkcja wyłączo                                                                                                    | ona w tuner.                                 | ze                          |   |  |
| Wybierz tryb wy                                                                                                    | sokiej sprav                                 | vności:                     |   |  |
| <ul> <li>Wyłącz</li> </ul>                                                                                                    |                                              |                             |   |  |
| O Tryb ECO                                                                                                    |                                              |                             |   |  |
| <ul> <li>ECOnversion</li> </ul>                                                                                                    | ı                                            |                             |   |  |
| <ul> <li>Kompensato</li> </ul>                                                                                                    | r harmonicz                                  | ny ECOnversion              |   |  |
|                                                                                                    |                                              |                             |   |  |
|                                                                                                    | Klawisz E                                    | SC < 1/2 > OK               | ) |  |
|                                                                                                    |                                              |                             |   |  |
| Konfiguracja                                                                                                    | UPS                                          | sprawności                  |   |  |
| Tryb ECO:<br>Funkcja włączor                                                                                                    | na w tunerzo                                 | 9                           |   |  |
|                                                                                                    |                                              |                             |   |  |
| Wybierz tryb wy                                                                                                    | sokiej sprav                                 | vności:                     |   |  |
| Wybierz tryb wy<br>⊖ Wyłącz                                                                                                    | sokiej sprav                                 | vności:                     |   |  |
| Wybierz tryb wy<br>⊖ Wyłącz<br>⊝ Tryb ECO                                                                                           | sokiej sprav                                 | vności:                     |   |  |
| Wybierz tryb wy<br>O Wyłącz<br>O Tryb ECO<br>O ECOnversior                                                                          | sokiej sprav                                 | vności:                     |   |  |
| Wybierz tryb wy<br>O Wyłącz<br>O Tryb ECO<br>O ECOnversior<br>O Kompensato                                                          | sokiej sprav<br>n<br>r harmonicz             | vności:<br>my ECOnversion   |   |  |
| <ul> <li>Wybierz tryb wy</li> <li>Wyłącz</li> <li>Tryb ECO</li> <li>ECOnversion</li> <li>Kompensato</li> <li>Wyłączony s</li> </ul> | sokiej sprav<br>n<br>r harmonicz<br>ystemowo | vności:<br>my ECOnversion   |   |  |

 a. Wybierz tryb wysokiej sprawności: Wybierz jedną z opcji: Wyłącz, Tryb EKO, ECOnversion lub Kompensator harmoniczny ECOnversion. 2. Naciśnij opcję > i skonfiguruj ustawienia harmonogramu:

| ٩             | Konfiguracja                       | UPS                  | Tryb wysokiej sprawności                  |
|---------------|------------------------------------|----------------------|-------------------------------------------|
| Harm<br>Lista | onogram:<br>aktywnych harm         | onogramów:           | [V   Zaprogramowany  Λ]<br>Brak           |
|               | Ustawienia hari                    | monogramu<br>∧ ☑ Wła | ı<br>ącz                                  |
|               | Dzień rozpoczę<br>V Poniedziałek Λ | cia:                 | Czas rozpoczęcia:<br>00:00 godz. [0 – 23] |
|               | Dzień zakończe<br>V Poniedziałek A | enia:<br>)           | Czas zakończenia:<br>00:00 godz. [0 – 23] |
|               |                                    | ESC <                | 2/2 > OK                                  |

- a. Harmonogram: Wybierz, kiedy system ma przejść w wybrany tryb ECOnversion lub EKO. Wybierz pomiędzy opcjami Zawsze, Zaprogramowane a Nigdy.
- b. Lista aktywnych harmonogramów: Jeżeli powyżej wybierzesz opcję Zaprogramowane, wybierz opcję Włącz i ustaw czas i datę, kiedy system powinien przejść w wybrany tryb ECOnversion lub EKO.
- 3. Dotknij przycisk OK, aby zatwierdzić ustawienia.

### Włącz tryb ograniczenia mocy szczytowej

Tryb ograniczenia mocy szczytowej pozwala zasilaczowi UPS ograniczyć moc pobieraną z głównego źródła zasilania.

**UWAGA:** Tryb ograniczenia mocy szczytowej musi zostać włączony lokalnie przez firmę Schneider Electric podczas dokonywania konfiguracji serwisowej, aby udostępnić tę funkcję, musi być jednak kontrolowany poprzez aplikację oprogramowania do pracy zdalnej. Aby uzyskać więcej szczegółowych informacji, skontaktuj się z firmą Schneider Electric.

- 1. Na ekranie głównym wyświetlacza wybierz Konfiguracja > UPS > Tryb ograniczenia mocy szczytowej.
- 2. Zaznacz Włącz, aby włączyć tryb ograniczenia mocy szczytowej.

| Konfiguracja UPS Tryb og                         | jraniczenia mocy<br>zczytowej |
|--------------------------------------------------|-------------------------------|
| Tryb ograniczenia mocy szczytowej:<br>Interfejs: | ☑ Włącz<br>Brak               |
|                                                  |                               |
|                                                  |                               |
|                                                  | Klawisz ESC OK                |

3. Dotknij przycisk OK, aby zatwierdzić ustawienia.

### Konfiguracja poziomu nadmiarowości systemu równoległego

Ta procedura umożliwia ustawienie poziomu nadmiarowości systemu równoległego. System równoległy może zawierać maksymalnie pięć jednostek UPS:

- system 4+1 z czterema jednostkami pojemnościowymi UPS i jedną nadmiarową
- system 5+0 z pięcioma jednostkami pojemnościowymi
- 1. Na ekranie głównym wyświetlacza wybierz opcje Konfiguracja > UPS > System równoległy.

| Konfiguracja UPS Sys               | tem równoległy |
|------------------------------------|----------------|
| Nadmiarowość systemu równoległego: | V N+0 A        |
| Układy równoległe:                 | 1, 2, 3        |
|                                    |                |
|                                    |                |
|                                    |                |
|                                    |                |
|                                    |                |
|                                    | Klawisz ESC OK |

- 2. W opcji Nadmiarowość systemu równoległego wybierz nadmiarowość swojego systemu UPS. Wybierz pomiędzy N+0, N+1, N+2, N+3, N+4.
- 3. Dotknij przycisk OK, aby zatwierdzić ustawienia.

### Konfiguracja styków wejściowych

 Na wyświetlaczu wybierz opcję Konfiguracja > Styki wejściowe i wybierz styk wejściowy, który chcesz skonfigurować.

| >  | Konfiguracja    | Styki wejściowe | Styk 1 |                |
|----|-----------------|-----------------|--------|----------------|
| Po | wiadomienie/zda | arzenie, gdy:   |        |                |
|    | E               | 3rak            | Λ      |                |
|    |                 |                 |        |                |
|    |                 |                 |        |                |
|    |                 |                 |        |                |
|    |                 |                 |        |                |
|    |                 |                 |        | Klawisz ESC OK |

#### 2. Wybierz pomiędzy poniższymi opcjami:

| Wejście niestandardowe 1: Wejście ogólnego przeznaczenia.                                                                                                    | Zewnętrzny monitoring baterii wykrył błąd: Wejście informujące<br>o wykryciu błędu przez zewnętrzny monitoring baterii.                                                                                                    |
|----------------------------------------------------------------------------------------------------|----------------------------------------------------------------------------------------------------|
| Wejście niestandardowe 2: Wejście ogólnego przeznaczenia.                                                                                                    | Wentylacja pomieszczenia baterii nie działa prawidłowo<br>Wejście informujące o braku działania wentylacji pomieszczenia<br>baterii. Gdy to wejście stanie się aktywne, ładowarka baterii<br>zostanie wyłączona.                    |
| Awaria uziemienia: Wejście informujące o awarii uziemienia.                                                                                                    | <b>Zasilanie z generatora</b> : Wejście informujące o tym, że zasilacz<br>UPS jest zasilany z generatora. Prąd ładowania baterii zostanie<br>ograniczony do wartości ustawionej przez firmę Schneider Electric<br>podczas rozruchu. |
| Zabroń przełączenia z obejścia statycznego: Gdy to wejście jest<br>aktywne, a system przejdzie w tryb żądanego obejścia statycznego<br>lub wymuszonego obejścia statycznego, system zostanie<br>zablokowany w trybie obejścia statycznego tak długo, jak to wejście<br>będzie aktywne. | Zewnętrzne magazynowanie energii: alarm mniejszej wagi:<br>Wejście informujące o tym, że system monitorowania zewnętrznego<br>magazynowania energii zgłosił alarm mniejszej wagi.                                                   |
| Zewnętrzne magazynowanie energii: poważny alarm: Wejście<br>informujące o tym, że system monitorowania zewnętrznego<br>magazynowania energii zgłosił poważny alarm.                                                                                                    | Wymuś wyłączenie ładowarki: Wejście umożliwiające wymuszenie wyłączenia ładowarki.                                                                                                    |
| Koło zamachowe nie działa: Wejście informujące o niedziałaniu koła zamachowego.                                                                                                    | Wyłącz tryb wysokiej wydajności: Wejście umożliwiające wyłączenie trybu wysokiej wydajności.                                                                                                    |

3. Naciśnij przycisk **OK**, aby zapisać ustawienia.

## Konfiguracja przekaźników wyjściowych

- 1. Na wyświetlaczu wybierz opcję Konfiguracja > Przekaźniki wyjściowe.
- 2. Wybierz odpowiednią opcję, aby włączyć lub wyłączyć **Tryb kontroli pod** napięciem.
  - Gdy Tryb kontroli pod napięciem jest włączony, przekaźniki wyjściowe są włączone. Po odebraniu sygnału lub utracie zasilania przekaźnika obwód zostanie otwarty, a przekaźnik zostanie dezaktywowany.
  - Gdy Tryb kontroli pod napięciem jest wyłączony, przekaźniki wyjściowe są wyłączone. Po odebraniu sygnału obwód zostanie zamknięty, a przekaźnik zostanie aktywowany.

| Konfiguracja Przekaźniki<br>wyjściowe |              |
|---------------------------------------|--------------|
| Przekaźnik 1 Przekaźnik 2             | Przekaźnik 3 |
| Przekaźnik 4 Przekaźnik 5             | Przekaźnik 6 |
| Tryb kontroli pod napięciem           |              |
|                                       |              |
|                                       |              |
|                                       |              |
|                                       |              |
|                                       |              |

3. Wybierz przekaźnik wyjściowy, który chcesz skonfigurować.

4. Na liście poniżej wybierz żądaną funkcję, z której ma korzystać określony przekaźnik wyjściowy:

| Zwykłe ostrzeżenia: Aktywacja wyjścia następuje po pojawieniu się dowolnego alarmu.                                                                                                  | Normalny tryb pracy: Aktywacja wyjścia<br>następuje, gdy zasilacz UPS pracuje w<br>normalnym trybie.                                         |
|----------------------------------------------------------------------------------------------------|----------------------------------------------------------------------------------------------------|
| <b>Działanie baterii</b> <sup>1</sup> : Aktywacja wyjścia<br>następuje, gdy zasilacz UPS pracuje w trybie<br>pracy bateryjnej.                                                       | <b>Obejście serwisowe</b> <sup>2</sup> : Aktywacja wyjścia następuje, gdy zasilacz UPS pracuje w trybie z obejściem serwisowym.              |
| <b>Obejście statyczne</b> <sup>1</sup> : Aktywacja wyjścia<br>następuje, gdy zasilacz UPS pracuje w trybie<br>wymuszonego obejścia statycznego lub<br>żądanego obejścia statycznego. | <b>Tryb wysokiej sprawności</b> : Aktywacja<br>wyjścia następuje, gdy zasilacz UPS pracuje<br>w trybie ECOnversion lub EKO.                  |
| Przeciążenie wyjścia: Aktywacja wejścia następuje w przypadku przeciążenia.                                                                                                    | Wentylator nie działa: Aktywacja wyjścia<br>następuje, gdy co najmniej jeden wentylator<br>nie działa.                                       |
| Bateria nie działa poprawnie <sup>3</sup> : Aktywacja<br>wyjścia następuje, gdy baterie nie działają<br>poprawnie.                                                                   | Akumulator odłączony <sup>1</sup> : Aktywacja wyjścia<br>następuje, gdy baterie zostaną odłączone lub<br>wyłączniki baterii zostaną otwarte. |
| Nis. napięcie akum. <sup>1</sup> : Aktywacja wyjścia<br>następuje, gdy napięcie baterii spadnie<br>poniżej progu.                                                                    | Tol. wejśc. przekr. Aktywacja wyjścia<br>następuje, gdy tolerancja wejścia zostanie<br>przekroczona.                                         |
| <b>Tol. obejścia przek.</b> <sup>2</sup> : Aktywacja wyjścia następuje, gdy tolerancja obejścia zostanie przekroczona.                                                               | Ostrzeżenie UPS: Aktywacja wyjścia<br>następuje po pojawieniu się alarmu o<br>charakterze ostrzeżenia.                                       |
| <b>Ostrzeż. kryt. UPS</b> : Aktywacja wyjścia<br>następuje po pojawieniu się alarmu<br>krytycznego.                                                                                  | Utrata nadm. równol.: Aktywacja wyjścia<br>następuje po utracie określonej<br>nadmiarowości.                                                 |
| Awaria zewnętrzna: Aktywacja wyjścia<br>następuje po pojawieniu się awarii poza<br>systemem UPS.                                                                                     | Tryb konserwacji UPS: Aktywacja wyjścia<br>następuje po otwarciu wyłącznika<br>wyjściowego jednostki (UOB).                                  |
| <b>Ostrzeżenie systemu</b> : Aktywacja wyjścia<br>następuje po pojawieniu się alarmu o<br>charakterze ostrzeżenia w układzie<br>równoległym.                                         | <b>Kryt. błąd systemu</b> : Aktywacja wyjścia<br>następuje po pojawieniu się alarmu<br>krytycznego w układzie równoległym.                   |
| Alarm informacyjny systemu: Aktywacja<br>wyjścia następuje po pojawieniu się alarmu<br>informacyjnego w układzie równoległym.                                                        |                                                                                                    |

- 5. Ustaw opóźnienie w sekundach, aby aktywować określone wyjście. Zaznacz wartość od 0 do 60 sekund.
- 6. Naciśnij przycisk **OK**, aby zapisać ustawienia.

<sup>1.</sup> 2. 3.

Niedostępne podczas pracy jako przetwornica częstotliwości bez baterii. Niedostępne podczas pracy jako przetwornica częstotliwości. Niedostępne podczas pracy jako przetwornica częstotliwości bez baterii

## Konfiguracja ustawień przypomnienia

Po wymianie filtrów zapylenia należy zaktualizować ustawienia przypomnienia.

1. Na ekranie głównym wyświetlacza wybierz Konfiguracja > Przypomnienia.

|      | Konfiguracja       | Przypomnienia     |       |             |        |    |
|------|--------------------|-------------------|-------|-------------|--------|----|
| Syg  | nalizacja przypo   | omnień 🗹 Włąc     | z     |             |        |    |
| Kon  | trola filtra powie | etrza             |       |             |        |    |
| Przy | /pomnienie:        | V W               | łącz  |             |        |    |
| Cza  | s trwania przed    | 1. przypomnieniem | : 52  | tygodnie [1 | - 500] |    |
| Cza  | s, który upłynął:  |                   | 0     | co [0 - 365 | 0]     |    |
| Poz  | ostały czas:       |                   | 0     | со          |        |    |
| Poz  | ostałe przypomi    | nienia:           | 3     |             |        |    |
| Stat | us przypomnier     | ia                | W tok | u           | ESC    | ОК |

- 2. Skonfiguruj następujące ustawienia:
  - a. **Sygnalizacja przypomnień**: Wybierz opcję **Włącz**, aby włączyć wyświetlanie wszystkich przypomnień.
  - b. **Przypomnienie**: Wybierz opcję **Włącz**, aby włączyć wyświetlanie przypomnień o wymianie filtra zapylenia.
  - c. Czas trwania przed 1. przypomnieniem: Ustaw liczbę tygodni przed wyświetleniem pierwszego przypomnienia.
  - d. Czas, który upłynął: Ustaw liczbę dni używania filtrów zapylenia.
- 3. Naciśnij przycisk OK, aby zatwierdzić ustawienia.

### Konfiguracja wartości progowej alarmu rozładowania baterii

 Na ekranie głównym wyświetlacza wybierz opcję Konfiguracja > Bateria > Alarmy.

| Konfiguracja Bateria Alarmy                                                |                |
|----------------------------------------------------------------------------|----------------|
| Poziom wyłączenia akumulatora: 1,68 V/ogniwo                               |                |
| Próg alarmu niskiego poziomu<br>naładowania akumulatora: 240 s [60 – 6000] |                |
|                                                                            |                |
|                                                                            |                |
|                                                                            |                |
|                                                                            | Klawisz ESC OK |

 Wybierz żądaną wartość progową alarmu rozładowania baterii podaną w sekundach. Wybierz wartość pomiędzy 60 a 6000 sekund i zatwierdź klawiszem Enter. 3. Dotknij przycisk **OK**, aby zatwierdzić ustawienia.

### Konfiguracja automatycznego testu baterii

1. Na ekranie głównym wyświetlacza wybierz Konfiguracja > Bateria > Test.

| Konfiguracja Bateria              | Test                 |
|-----------------------------------|----------------------|
| Przedział czasu do testu baterii: | <br>V Co 8 tygodni Λ |
| Czas rozpoczęcia testu baterii:   | Oh Om                |
| Dzień tygodnia testu baterii      | V Wtorek A           |
|                                   |                      |
|                                   |                      |
|                                   |                      |
|                                   |                      |
|                                   | ESC OK               |

- 2. Wybierz żądane ustawienia automatycznego testu baterii:
  - a. Przedział czasu do testu baterii: Wybierz żądany przedział czasu do testów baterii. Wybierz pomiędzy: Nigdy, Co 52 tygodnie, Co 26 tygodni, Co 12 tygodni, Co 8 tygodni, Co 4 tygodnie, Co 2 tygodnie lub Raz na tydzień.

**UWAGA:** Zbyt częste przeprowadzanie testu baterii może zmniejszyć ich żywotność.

- b. Czas rozpoczęcia testu baterii: Wybierz dokładny czas w ciągu dnia w formacie 24-godzinnym, kiedy ma odbyć się test i zatwierdź klawiszem Enter.
- c. Dzień tygodnia testu baterii: Wybierz dzień tygodnia, w którym ma odbyć się test i zatwierdź klawiszem Enter.
- 3. Po wybraniu wszystkich ustawień naciśnij przycisk OK, aby je zatwierdzić.

## Konfiguracja sieci

Sieć można skonfigurować pod kątem wyświetlacza i kart w gniazdach inteligentnych Smart Slot 1 i Smart Slot 2.

- 1. Na ekranie głównym wyświetlacza wybierz Konfiguracja > Sieć i wybierz Wyświetlacz, Smart Slot 1 lub Smart Slot 2, jeżeli są dostępne.
- 2. Skonfiguruj następujące ustawienia:
  - a. TCP/IPv4: Włącz IPv4 (jeśli dotyczy) i wybierz Tryb adresu (Ręczny, DCHP lub BOOTP).

| Konfiguracja Si                                | ieć Wyś  | świetlacz   | TCP/IPv4     | ]           |         |
|------------------------------------------------|----------|-------------|--------------|-------------|---------|
| ☑ Włącz IPv4                                   |          |             |              |             |         |
| Tryb adresu<br>V DHCP ∧<br>W celu akceptacji D | HCP wyma | gane są cia | asteczka kon | kretnego do | ostawcy |
| Ustawienia ręczne                              |          |             |              |             |         |
| System IP                                      | 0.0      | 0.0.0       | 0.0.0.0      |             |         |
| Maska podsieci                                 | 0.0      | 0.0.0       | 0.0.0.0      |             |         |
| Brama domyślna                                 | 0.0      | 0.0.0       | 0.0.0.0      |             |         |
|                                                |          |             |              | ESC         | OK      |

b. TCP/IPv6: Włącz IPv6 (jeśli dotycz), wybierz opcję Konfiguracja automatyczna lub Konfiguracja ręczna i wybierz Tryb DHCPv6 (Kontrolowane przez router, Tylko informacje niedotyczące adresu, Nigdy lub Adres i inne informacje).

**UWAGA:** Naciśnij przycisk **Adresy**, aby wyświetlić wszystkie obowiązujące adresy IPv6.

| Ś           | Konfiguracja     | Sieć     | Wyświetlacz | TCP/IPv6 |        |  |  |  |
|-------------|------------------|----------|-------------|----------|--------|--|--|--|
| 🗹 Włą       | ✓ Włącz IPv6     |          |             |          |        |  |  |  |
| 🗹 Aut       | omatyczna konf   | iguracja |             |          | Adresy |  |  |  |
| Kor         | figuracja ręczna | a        |             |          |        |  |  |  |
|             | Ustawienia ręc   | zne      |             |          |        |  |  |  |
|             | Adres IP syster  | mu 🗌     |             | ::/64    |        |  |  |  |
|             | Bramka domyś     | Ina 🗌    |             | ::       |        |  |  |  |
| Tryb DHCPv6 |                  |          |             |          |        |  |  |  |
| V           | Kontrolow        | ane prze | ez router   | Λ        | ESC OK |  |  |  |

c. Dostęp do sieci: Włącz sieć (jeśli dotyczy) i wybierz Tryb dostępu (protokół HTTP lub HTTPS).

UWAGA: Niedostępne dla gniazd inteligentnych Smart Slot.

| È          | Konfiguracja          | Sieć | Wyświetlacz     | Dostęp do<br>sieci Web |        |  |  |
|------------|-----------------------|------|-----------------|------------------------|--------|--|--|
| <b>V</b> W | ₩łącz sieć WWW        |      |                 |                        |        |  |  |
| Tryb       | dostępu               |      |                 |                        |        |  |  |
| [          | V                     | HTTP | ٨               |                        |        |  |  |
| I          | Port                  | 80   | ] [80, 5000 - 3 | 32768]                 |        |  |  |
|            | Domyślne ust<br>portu |      |                 |                        |        |  |  |
|            |                       |      |                 |                        | ESC OK |  |  |

d. Serwer FTP: Włącz serwer FTP (jeśli dotyczy).

UWAGA: Niedostępne dla gniazd na akcesoria Smart Slot.

| È          | Konfiguracja          | Sieć V | Vyświetlacz | Serwer FTP |     |    |
|------------|-----------------------|--------|-------------|------------|-----|----|
| <b>√</b> w | łącz FTP              |        |             |            |     |    |
| Port       | t [                   | 21     | [21, 5001   | - 32768]   |     |    |
|            | Domyślne ust<br>portu | •      |             |            |     |    |
|            |                       |        |             |            |     |    |
|            |                       |        |             |            | ESC | OK |

## Konfiguracja magistrali Modbus

Magistralę Modbus można skonfigurować pod kątem wyświetlacza i kart w gniazdach inteligentnych 1 i 2.

**UWAGA:** Do konfiguracji szeregowej magistrali modbus można użyć wyłącznie wyświetlacza i opcjonalnej karty Network Management Card AP9635.

- 1. Na ekranie głównym wyświetlacza wybierz Konfiguracja > Modbus i wybierz Wyświetlacz, Smart Slot 1 lub Smart Slot 2.
- 2. Skonfiguruj magistralę modbus, aktywując dostęp **Szeregowy** lub **TCP**, dodając potrzebne wartości.

| <u>(</u> | Konfiguracja  | Magistra | la Modbus Wyświetlacz |
|----------|---------------|----------|-----------------------|
| Nume     | er seryjny    |          |                       |
|          | Dostęp:       |          | ☑ Włącz               |
|          | Adres:        |          | 1 [1-247]             |
|          | Szybkość trar | nsmisji: | V 9600 A              |
|          | Parzystość:   |          | V Parzysty A          |
| TCP      |               |          |                       |
|          | Dostęp:       |          | Włącz                 |
|          | Port:         |          | 502 [502, 5000-32768] |
|          |               |          | ESC OK                |

3. Dotknij przycisk **OK**, aby zatwierdzić ustawienia.

### Przywracanie konfiguracji domyślnej

1. Na ekranie głównym wyświetlacza wybierz Konfiguracja > Przywróć domyślne.

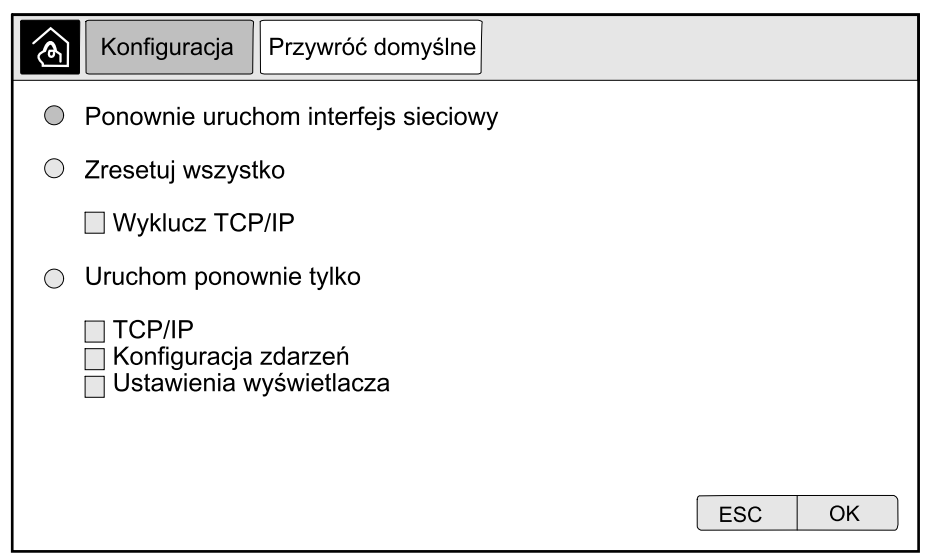

- 2. Zaznacz jedną z poniższych opcji:
  - Uruchom ponownie interfejs sieciowy: Zaznacz tę opcję, aby ponownie uruchomić interfejs sieciowy.
  - Resetuj wszystko: Zaznacz tę opcję, aby zresetować wszystkie ustawienia do domyślnych. Możesz opuścić ustawienia TCP/IP w trakcie procedury resetowania.
  - Resetuj tylko: Zaznacz tę opcję, aby zresetować tylko część ustawień do wartości domyślnych. Możesz wybrać następujące ustawienia do zresetowania: TCP/IP, Konfiguracja zdarzeń i Ustawienia wyświetlacza.
- 3. Po dokonaniu wyboru dotknij przycisk **OK**, aby zresetować wybrane ustawienia do domyślnych.

## Obsługa

## Tryby pracy

Zasilacz Galaxy UPS ma dwa różne poziomy trybów pracy:

- Tryby pracy zasilacza UPS: Tryb pracy obsługiwanego zasilacza UPS Patrz *Tryby pracy zasilacza UPS, strona* 26.
- Tryb pracy systemu: Tryb pracy całego systemu UPS. Patrz *Tryby pracy* systemu, strona 29.

#### Tryby pracy zasilacza UPS

#### Normalny

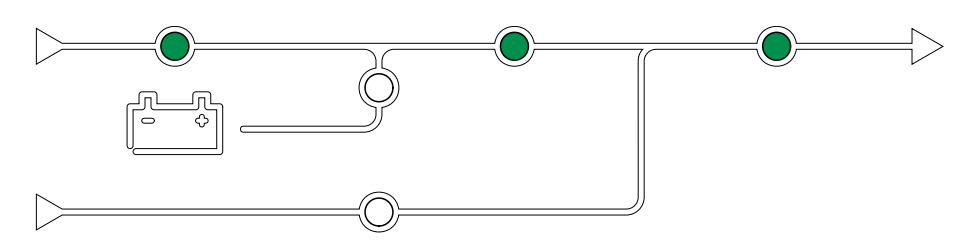

W normalnym trybie pracy zasilacz UPS dostarcza stabilizowanego zasilania do obciążenia. Gdy zasilacz UPS jest w normalnym trybie pracy, wskaźniki LED wejścia, falownika i wyjścia są zielone, a wskaźniki baterii i bypassu są wyłączone.

#### Bateria

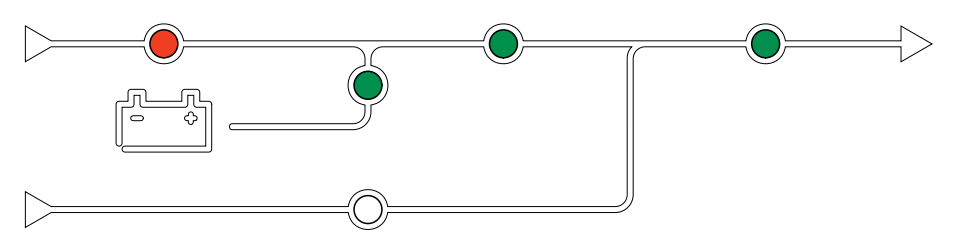

W przypadku awarii głównego źródła zasilania zasilacz UPS przechodzi na zasilanie bateryjne i dostarcza stabilizowanego zasilania ze źródła DC do obciążenia. Gdy system UPS jest w trybie pracy bateryjnej, wskaźniki baterii, falownika i wyjścia są zielone, wskaźnik LED bypassu jest wyłączony, a wskaźnik LED wejścia jest czerwony.

#### Żądany bypass statyczny

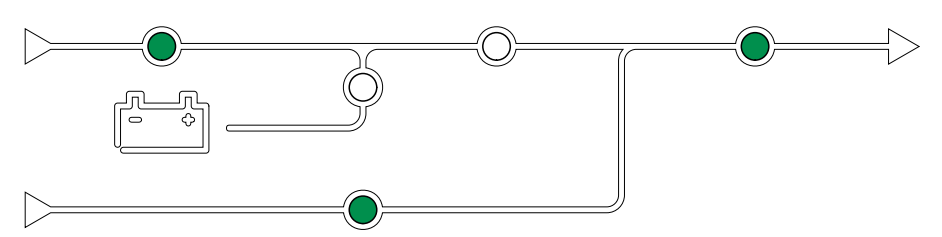

Po wybraniu polecenia na wyświetlaczu zasilacz UPS może przejść w tryb żądanego obejścia statycznego. Podczas pracy w trybie obejścia statycznego obciążenie jest zasilane ze źródła obejścia. Jeżeli wykryte zostanie uszkodzenie, zasilacz UPS przejdzie w normalny tryb pracy lub w wymuszony tryb pracy obejścia statycznego. Jeśli podczas pracy w żądanym trybie obejścia statycznego wystąpi przerwa w zasilaniu z sieci elektrycznej/zasilającej, system przejdzie na tryb pracy bateryjnej. Podczas żądanego obejścia statycznego, wskaźniki LED wejścia, bypassu i wyjścia są zielone, a wskaźniki baterii i falownika są wyłączone.

#### Wymuszony bypass statyczny

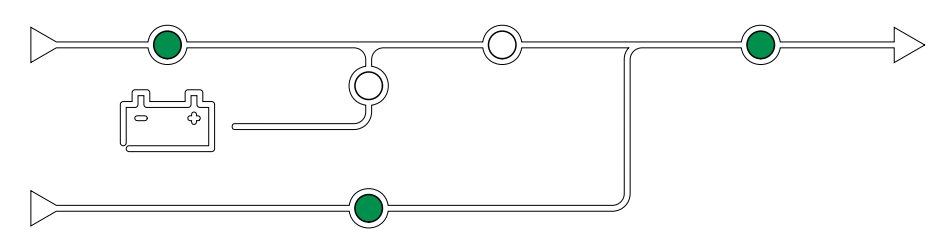

Zasilacz UPS pracuje w trybie wymuszonego obejścia statycznego po wybraniu polecenia w systemie UPS lub naciśnięciu przez użytkownika przycisku wyłączenia falownika w jednostce UPS. Podczas pracy w trybie wymuszonego obejścia statycznego obciążenie jest zasilane bezpośrednio ze źródła obejścia.

Podczas wymuszonego obejścia statycznego wskaźniki LED wejścia, obejścia i wyjścia są zielone, a wskaźniki baterii i falownika są wyłączone lub czerwone, gdy wystąpił alarm.

**UWAGA:** Baterie nie są dostępne jako alternatywne źródło zasilania, gdy system jest w trybie wymuszonego obejścia statycznego.

#### Tryb pracy z obejściem serwisowym

Gdy wyłącznik konserwacyjny (MBB) jest zamknięty, system UPS przechodzi w tryb pracy z obejściem serwisowym. Obciążenie jest zasilane bezpośrednio ze źródła obejścia.

**UWAGA:** Baterie nie są dostępne jako alternatywne źródło zasilania, gdy zasilacz UPS jest w trybie obejścia serwisowego.

#### Wstrzymanie bypassu statycznego

**UWAGA:** Wstrzymanie obejścia statycznego jest możliwe wyłącznie w poszczególnych zasilaczach UPS pracujących w systemie równoległym.

Zasilacz UPS przechodzi w tryb czuwania obejścia statycznego, jeśli UPS-y są zabezpieczone przed włączeniem wymuszonego obejścia statycznego, a pozostałe jednostki UPS w układzie równoległym są w stanie pokryć obciążenie.

W trybie czuwania obejścia statycznego wyjście określonego zasilacza UPS jest wyłączone.

Zasilacz UPS automatycznie przejdzie do preferowanego trybu pracy, jeżeli będzie to możliwe.

**UWAGA:** Jeżeli pozostałe jednostki UPS nie są w stanie pokryć obciążenia, system równoległy przechodzi w tryb wymuszonego obejścia statycznego. Zasilacz UPS w trybie czuwania bypassu statycznego przejdzie następnie do trybu wymuszonego bypassu statycznego.

#### Wstrzymanie falownika

**UWAGA:** Wstrzymanie falownika jest możliwe wyłącznie w pojedynczych zasilaczach UPS w systemie równoległym.

Zasilacz UPS przechodzi w tryb wstrzymania falownika, jeżeli wystąpi przerwa w działaniu głównego źródła zasilania jednego zasilacza UPS, a pozostałe jednostki UPS układu równoległego są w stanie pokryć obciążenie z zachowaniem skonfigurowanego poziomu nadmiarowości. Funkcja powstała w celu zapobiegania niepotrzebnemu wyładowywaniu baterii.

#### Test baterii

Zasilacz UPS pracuje w trybie testu baterii, jeśli jest przeprowadzany auto-test baterii lub kalibracja czasu pracy.

**UWAGA:** Test baterii zostanie przerwany, jeśli wystąpi przerwa w zasilaniu z sieci elektrycznej/zasilającej lub występuje alarm krytyczny; normalny tryb pracy powróci po odzyskaniu zasilania z sieci elektrycznej/zasilającej.

#### Tryb EKO

**UWAGA:** Tryb EKO musi zostać włączony przez inżyniera serwisowego firmy Schneider Electric.

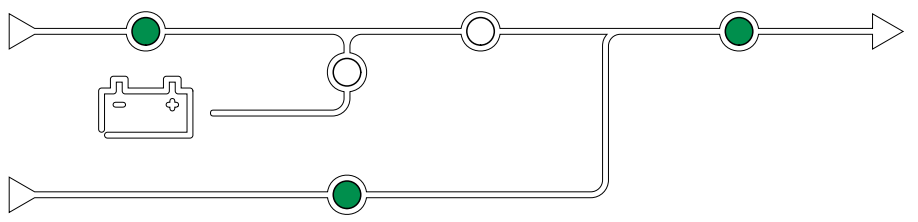

Tryb EKO pozwala na skonfigurowanie zasilacza UPS do korzystania z żądanego obejścia statycznego z zasilaniem obciążenia przez obejście, jako preferowany tryb pracy w uprzednio zdefiniowanych warunkach.

Jeżeli wykryte zostanie uszkodzenie (napięcie obejścia poza zakresem, napięcie wyjściowe poza zakresem itp.), zasilacz UPS przejdzie natychmiast w normalny tryb pracy lub w wymuszony tryb pracy obejścia statycznego.

Główna zaleta trybu EKO polega na zmniejszeniu zużycia energii elektrycznej.

W przypadku przerw w dostawie z sieci elektrycznej/zasilającej, zasilacz UPS przejdzie do trybu pracy z falownikiem, aby zapewnić ciągłość zasilania obciążenia.

Baterie są ładowane, gdy UPS jest w trybie EKO.

**UWAGA:** Po dokonaniu zmian w trybie EKO w jednym zasilaczu w systemie równoległym ustawienia zostaną zmienione we wszystkich zasilaczach UPS w systemie równoległym.

#### **Tryb ECOnversion**

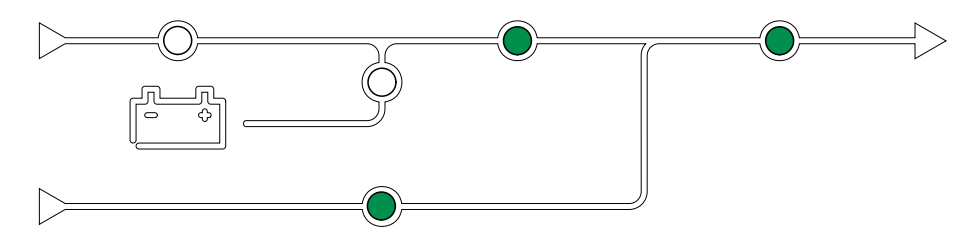

Tryb ECOnversion umożliwia systemowi zasilanie czynnej części obciążenia przez obejście statyczne. Falownik pracuje równolegle ze źródłem obejścia i zasila bierną część obciążenia.

Współczynnik mocy wejścia zasilacza UPS jest niezależny od współczynnika mocy obciążenia, utrzymywany na poziomie jedności, ponieważ bierna część obciążenia jest znacznie zmniejszona w prądzie wejściowym zasilacza UPS.

W przypadku zakłóceń w dostawie z sieci elektrycznej/zasilającej falownik natychmiast zaczyna utrzymywać napięcie wyjściowe, co praktycznie eliminuje przerwy lub zapady podczas przejścia z trybu ECOnversion.

Baterie są ładowane, gdy UPS jest w trybie ECOnversion.

**UWAGA:** Po dokonaniu zmian w trybie ECOnversion w jednym zasilaczu w systemie równoległym, ustawienia zostaną zmienione we wszystkich zasilaczach UPS w systemie równoległym.

#### Auto-test

Po uruchomieniu systemu UPS zasilacz UPS przeprowadzi automatyczny autotest. Status i postęp auto-testu są wskazane przez migające wskaźniki LED na schemacie układu.

Po przejściu auto-testu wskaźniki LED wskazują tryb pracy systemu UPS.

**UWAGA:** Jeżeli po przeprowadzeniu auto-testu wskaźnik LED nadal migają, należy skontaktować się z firmą Schneider Electric.

Więcej informacji na temat auto-testu znajduje się w punkcie Rozwiązywanie problemów na podstawie wskaźników LED w schemacie układu.

#### Wył.

Gdy zasilacz UPS jest wyłączony, zasilacz UPS nie dostarcza zasilania do podłączonego obciążenia.

#### Tryby pracy systemu

Tryb pracy systemu wskazuje aktualny status wyjścia całego systemu UPS oraz podaje, z którego źródła jest zasilane obciążenie.

#### Falownik

W trybie pracy falownika obciążenie jest zasilane przez falowniki. Zasilacz UPS może pracować w trybie normalnym lub w trybie pracy bateryjnej, gdy tryb pracy systemu to tryb pracy falownika.

#### Żądany bypass statyczny

Gdy system pracuje w trybie żądanego bypassu statycznego, obciążenie jest zasilane ze źródła bypassu. Jeżeli zostanie wykryta usterka, system przejdzie w tryb pracy falownika lub tryb wymuszonego bypassu statycznego.

#### Wymuszony bypass statyczny

System pracuje w trybie wymuszonego bypassu statycznego po wybraniu polecenia w systemie UPS lub naciśnięciu przez użytkownika przycisku wyłączenia falownika w jednostce UPS. Podczas pracy w trybie bypassu statycznego obciążenie jest zasilane bezpośrednio ze źródła bypassu.

**UWAGA:** Baterie nie są dostępne jako alternatywne źródło zasilania, gdy system jest w trybie wymuszonego bypassu statycznego.

#### **Obejście serwisowe**

W trybie pracy z obejściem serwisowym do obciążenia jest dostarczane niestabilizowane zasilanie bezpośrednio z wejścia bypassu za pośrednictwem wyłącznika obejścia serwisowego.

**UWAGA:** Baterie nie są dostępne jako alternatywne źródło zasilania, gdy system jest w trybie pracy z obejściem serwisowym.

#### **Tryb EKO**

**UWAGA:** Tryb EKO musi zostać włączony przez inżyniera serwisowego firmy Schneider Electric.

Tryb EKO pozwala na skonfigurowanie systemu do korzystania z żądanego bypassu statycznego z obciążeniem zasilanym przez bypass jako preferowanego trybu pracy w uprzednio zdefiniowanych warunkach.

Główna zaleta trybu EKO polega na zmniejszeniu zużycia energii elektrycznej.

W przypadku przerw w dostawie z sieci elektrycznej/zasilającej, zasilacz UPS przejdzie do trybu pracy z falownikiem, aby zapewnić ciągłość zasilania obciążenia.

#### **Tryb ECOnversion**

Tryb ECOnversion umożliwia systemowi zasilanie czynnej części obciążenia przez bypass. Falownik pracuje równolegle ze źródłem bypassu i zasila bierną część obciążenia.

Współczynnik mocy wejścia zasilacza UPS jest, niezależnie od współczynnika mocy obciążenia, utrzymywany na poziomie jednostki, ponieważ bierna część obciążenia jest znacznie zmniejszona w prądzie wejściowym zasilacza UPS.

W przypadku przerwy w działaniu głównego źródła zasilania falownik natychmiast zaczyna utrzymywać napięcie wyjściowe, co praktycznie eliminuje przerwy lub zapady podczas przejścia z trybu ECOnversion. Zachowanie wszystkich zasilaczy UPS w systemie równoległym jest takie samo.

#### Wył.

Gdy system UPS jest wyłączony, nie dostarcza zasilania do podłączonego obciążenia.

### **Procedury obsługowe**

#### Ekrany dostępu zabezpieczone hasłem

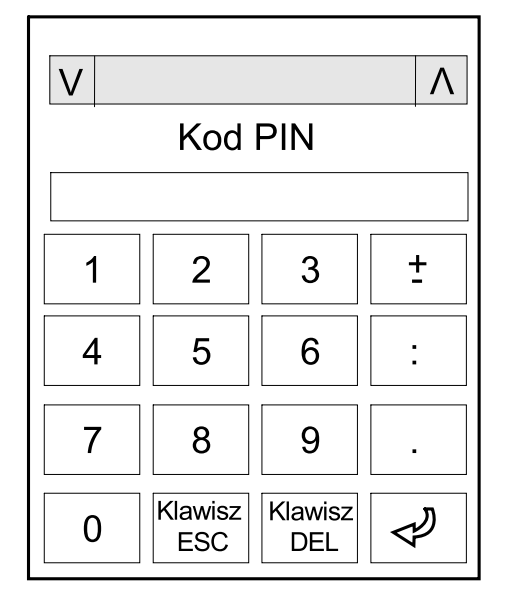

- 1. Gdy pojawi się żądanie hasła, wybierz nazwę użytkownika.
- Wpisz kod PIN swojej nazwy użytkownika.
   UWAGA: Domyślny kod PIN to 1234.

#### Przeglądaj informacje o statusie systemu

- 1. Na ekranie głównym wyświetlacza wybierz Status.
- 2. Wybierz obszar, dla którego chcesz zobaczyć status. Wybierz pomiędzy:

#### Parametry wejściowe

| Fazowe <sup>4</sup>     |                                                                                                    |  |
|-------------------------|----------------------------------------------------------------------------------------------------|--|
| Napięcie (fazowe)       | Wartość chwilowa napięcia wejściowego międzyfazowe wyrażona w woltach (V).                                                                                                    |  |
| Prąd                    | Wartość chwilowa prądu wejściowego pobieranego z sieci wyrażona w amperach (A).                                                                                                    |  |
| Prąd maksymalny RMS     | Najwyższa wartość prądu w ciągu ostatnich 30 dni.                                                                                                    |  |
| Moc pozorna             | Wartość chwilowa wejściowej mocy pozornej, podana dla każdej fazy, wyrażona w kVA.<br>Moc pozorna to stosunek wartości RMS napięcia do prądu.                                                                                                    |  |
| Moc aktywna             | Wartość chwilowa wejściowej mocy czynnej (lub rzeczywistej) dla każdej fazy, wyrażona w kilowatach (kW). Moc aktywna stanowi część przepływu mocy uśrednionej w ramach całego cyklu kształtu fali AC, co skutkuje przepływem energii netto w jednym kierunku. |  |
| Współczynnik mocy       | Proporcja mocy czynnej do mocy pozornej                                                                                                    |  |
| Międzyfazowe            |                                                                                                    |  |
| Napięcie (międzyfazowe) | Wartość chwilowa wejściowego napięcia międzyfazowego.                                                                                                    |  |
| Całkowita moc pozorna   | Wartość chwilowa całkowitej wejściowej mocy pozornej dla każdej fazy, podana w kVA.                                                                                                    |  |
| Całkowita moc czynna    | Wartość chwilowa całkowej wejściowej mocy czynnej dla każdej fazy, podana w kW.                                                                                                    |  |
| Częstotliwość           | Wartość chwilowa częstotliwości wejściowej, wyrażona w hercach (Hz)                                                                                                    |  |
| Energia                 | Całkowite zużycie energii od chwili instalacji lub zresetowania licznika.                                                                                                    |  |

<sup>4.</sup> Stosowana tylko w systemach z połączeniem neutralnym.

#### Parametry wyjściowe

| Fazowe <sup>5</sup>         |                                                                                                    |
|-----------------------------|----------------------------------------------------------------------------------------------------|
| Napięcie (fazowe)           | Napięcie wyjściowe fazowe w falowniku w woltach (V).                                                                                                    |
| Prąd                        | Wartość chwilowa prądu wyjściowego wyrażona w amperach (A).                                                                                                    |
| Prąd maksymalny RMS         | Najwyższa wartość prądu w ciągu ostatnich 30 dni.                                                                                                    |
| Moc pozorna                 | Wartość chwilowa wyjściowej mocy pozornej dla każdej fazy, wyrażona w tysiacach woltoamperów (kVA) Moc pozorna to stosunek wartości RMS napięcia do prądu.                                                                                                    |
| Moc aktywna                 | Wartość chwilowa (lub rzeczywista) mocy czynnej wyjściowej, dla każdej fazy, wyrażona w kilowatach (kW). Moc aktywna stanowi część przepływu mocy uśrednionej w ramach całego cyklu kształtu fali AC, co skutkuje przepływem energii netto w jednym kierunku. |
| Współczynnik mocy           | Wartość chwilowa wyjściowego współczynnika mocy, dla każdej fazy. Współczynnik mocy stanowi proporcję mocy aktywnej do mocy pozornej.                                                                                                    |
| Współczynnik szczytu prądu  | Wartość chwilowa wyjściowego współczynnika szczytu dla każdej fazy. Wyjściowy współczynnik szczytu stanowi proporcję wartości szczytowej prądu wyjściowego do wartości RMS (zmierzonej wartości skutecznej).                                                  |
| THD prądu                   | THD (całkowite zniekształcenie harmoniczne) dla każdej fazy, wyrażone jako procent dla chwilowego prądu wyjściowego.                                                                                                    |
| Międzyfazowe                |                                                                                                    |
| Napięcie (międzyfazowe)     | Napięcie wyjściowe fazowe w falowniku w woltach (V).                                                                                                    |
| Całkowita moc pozorna       | Wartość chwilowa wyjściowej mocy pozornej dla każdej fazy, wyrażona w tysiacach woltoamperów (kVA) Moc pozorna to stosunek wartości RMS napięcia do prądu.                                                                                                    |
| Całkowita moc czynna        | Wartość chwilowa (lub rzeczywista) mocy czynnej wyjściowej, dla każdej fazy, wyrażona w kilowatach (kW).                                                                                                    |
| Obciążenie                  | Aktualne obciążenie zasilacza UPS wyrażone w %. Wyświetlony jest procent obciążenia dla najbardziej obciążonej fazy.                                                                                                    |
| Prąd neutralny <sup>1</sup> | Wartość chwilowa prądu w przewodzie neutralnym wyrażona w amperach (A).                                                                                                    |
| Częstotliwość               | Wartość chwilowa częstotliwości wyjściowej w hercach (Hz).                                                                                                    |
| Status falownika            | Ogólny stan falownika.                                                                                                    |
| Status PFC                  | Ogólny stan PFC.                                                                                                    |
| Energia                     | Łącznie dostarczona energia od chwili instalacji lub od zresetowania wartości.                                                                                                    |

<sup>5.</sup> Stosowana tylko w systemach z połączeniem neutralnym.

#### Obejście

| Fazowe <sup>6</sup>     |                                                                                                    |  |
|-------------------------|----------------------------------------------------------------------------------------------------|--|
| Napięcie (fazowe)       | Wartość chwilowa fazowego napięcia obejścia (V).                                                                                                    |  |
| Prąd                    | Wartość chwilowa prądu obejścia, dla każdej fazy, wyrażona w amperach (A).                                                                                        |  |
| Prąd maksymalny RMS     | Najwyższa wartość prądu w ciągu ostatnich 30 dni.                                                                                                    |  |
| Moc pozorna             | Wartość chwilowa mocy pozornej obejścia, dla każdej fazy wyrażona w kilowoltoamperach (kVA). Moc pozorna to stosunek wartości RMS napięcia do prądu.              |  |
| Moc aktywna             | Wartość chwilowa mocy czynnej obejścia dla każdej fazy, podana w kilowatach (kW). Moc czynna stanowi średnią czasu iloczynu wartości chwilowych napięcia i prądu. |  |
| Współczynnik mocy       | Wartość chwilowa współczynnika mocy obejścia dla każdej fazy. Współczynnik mocy stanowi proporcję mocy aktywnej do mocy pozornej.                                 |  |
| Międzyfazowe            |                                                                                                    |  |
| Napięcie (międzyfazowe) | Wartość chwilowa międzyfazowego napięcia obejścia (V).                                                                                                    |  |
| Całkowita moc pozorna   | Wartość chwilowa pozornej mocy obejścia dla wszystkich trzech faz wyrażona w kilowoltoamperach (kVA).                                                             |  |
| Całkowita moc czynna    | Wartość chwilowa całkowitej mocy czynnej obejścia (dla wszystkich 3 faz) w kilowatach (kW).                                                                       |  |
| Częstotliwość           | Wartość chwilowa częstotliwości obejścia, wyrażona w hercach (Hz).                                                                                                |  |

#### Akumulator

| Napięcie                     | Wartość chwilowa napięcia na baterii.                                                                                  |  |
|------------------------------|----------------------------------------------------------------------------------------------------|--|
| Prąd                         | Wartość chwilowa prądu baterii wyrażona w amperach (A).                                                                |  |
|                              | Dodatnia wartość prądu oznacza, że bateria jest ładowana; ujemna wartość prądu oznacza, że bateria jest rozładowywana. |  |
| Мос                          | Wartość chwilowa mocy pobieranej z baterii, wyrażona w kilowatach (kW).                                                |  |
| Szacowany poziom naładowania | Aktualny poziom naładowania akumulatora, wyrażony w procentach.                                                        |  |
| Szacowany czas ładowania     | Szacowany czas, w minutach, zanim baterie osiągną poziom 100% naładowania.                                             |  |
| Pozostały czas pracy         | Długość czasu w godzinach i minutach zanim baterie osiągną poziom niskiego napięcia.                                   |  |
| Tryb ładowarki               | Tryb pracy ładowarki (Wyłączony, Konserwujące, Zwiększenie, Wyrównanie, Cykliczny, Test).                              |  |
| Status baterii               | Ogólny stan baterii                                                                                                    |  |
| Status ładowarki             | Ogólny stan ładowarki                                                                                                  |  |
| Całkowita pojemność baterii  | Całkowita pojemność dostępna z zestawu akumulatorów.                                                                   |  |

#### Temperatura

| Temperatura otoczenia            | Temperatura otoczenia w stopniach Celsjusza lub Fahrenheita przy wlocie powietrza zasilacza UPS.             |
|----------------------------------|----------------------------------------------------------------------------------------------------|
| Temperatura wydalanego powietrza | Temperatura wydalanego powietrza w stopniach Celsjusza lub Fahrenheita przy wylocie powietrza zasilacza UPS. |

<sup>6.</sup> Stosowana tylko w systemach z połączeniem neutralnym.

#### System

| Napięcie wyjściowe       | Napięcie wyjściowe fazowe w falowniku w woltach (V).                                 |  |
|--------------------------|--------------------------------------------------------------------------------------|--|
| Prąd wyjściowy           | Wartość chwilowa prądu wyjściowego wyrażona w amperach (A).                          |  |
| Częstotliwość wyjściowa  | Wartość chwilowa częstotliwości wyjściowej w hercach (Hz).                           |  |
| Pozostały czas pracy     | Długość czasu w godzinach i minutach zanim baterie osiągną poziom niskiego napięcia. |  |
| Czas systemowy           | Czas systemu UPS.                                                                    |  |
| Tryb pracy zasilacza UPS | Tryb pracy obsługiwanego zasilacza UPS                                               |  |
| Tryb pracy systemu       | Tryb pracy całego systemu UPS.                                                       |  |
| Całkowita moc wyjściowa  | Wyjście mocy aktywnej (lub rzeczywistej) i pozornej dla każdej fazy.                 |  |
| Moc wyjściowa            | Wyjściowa moc aktywna (lub rzeczywista) i pozorna międzyfazowa dla każdej fazy.      |  |

#### System równoległy

| Prąd wejściowy                    | Prąd wejściowy międzyfazowy w amperach (A).                                                                                                    |  |
|-----------------------------------|----------------------------------------------------------------------------------------------------|--|
| Prąd wyjściowy                    | Wartość chwilowa wyjściowego prądu międzyfazowego, wyrażona w amperach (A).                                                                              |  |
| Prąd obejścia                     | Wartość chwilowa międzyfazowego prądu obejścia, wyrażona w amperach (A).                                                                                 |  |
| Numer równoległego zasilacza UPS  | Numer równoległego zasilacza UPS.                                                                                                    |  |
| Nadmiarowość systemu równoległego | Nadmiarowość w systemie równoległym.                                                                                                    |  |
| Liczba układów równoległych       | Całkowita liczba zasilaczy UPS w systemie równoległym.                                                                                                   |  |
| Układy równoległe                 | Liczba wszystkich zasilaczy UPS w systemie równoległym.                                                                                                  |  |
| Całkowita wyjściowa moc pozorna   | Wartość chwilowa całkowitej wyjściowej mocy pozornej (dla wszystkich trzech faz) wyrażona w tysiącach woltoamperów (kVA).                                |  |
| Całkowite obciążenie wyjściowe    | Procent całkowitej pojemności systemu UPS obecnie używanej we wszystkich fazach.<br>Wyświetlony jest procent obciążenia dla najbardziej obciążonej fazy. |  |

#### Aktywne alarmy

| Aktywne alarmy | Dodatkowe informacje na temat aktywnych alarmów znajdziesz w Wyświetlanie aktywnych alarmów, strona 53. |
|----------------|----------------------------------------------------------------------------------------------------|
|                |                                                                                                    |

#### Schemat

| Schemat | Schemat układu obrazuje bieżący status głównych elementów systemu UPS: źródła        |
|---------|--------------------------------------------------------------------------------------|
|         | zasilania, przetworniki, przełącznik obejścia statycznego i wyłączniki oraz przepływ |
|         |                                                                                      |

 Naciśnij przycisk strony głównej, aby opuścić ekrany i powrócić do strony głównej.

#### Procedury obsługi systemów z pojedynczym zasilaczem UPS

## Uruchomienie systemu z pojedynczym zasilaniem z trybu pracy z obejściem serwisowym

Użyj tej procedury, aby przełączyć system pojedynczy z trybu pracy z obejściem serwisowym z obciążeniem dostarczanym przez MBB i pozostałe otwarte wyłączniki.

**UWAGA:** Wyłącznik można obsługiwać tylko wtedy, gdy odpowiedni wskaźnik LED wyłącznika jest zielony.

#### Widok pojedynczego zasilacza UPS z przodu

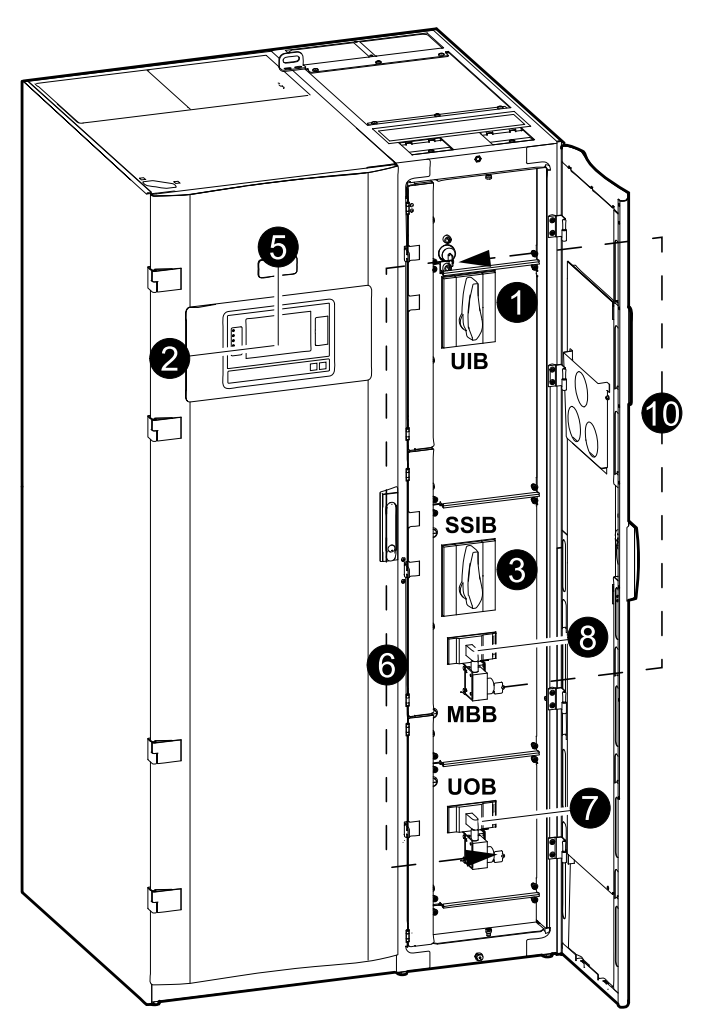

- Zamknij wyłącznik wejścia układu UIB z przodu szafy we/wy. Działanie to włączy interfejs wyświetlacza po ok. 30 sekundach.
- Na ekranie głównym wyświetlacza wybierz opcje Sterowanie > Asystent rozruchu. Zaznacz opcję Dokonaj rozruchu w obejściu serwisowym i postępuj wg kroków na ekranie.

**UWAGA:** Poniżej przedstawiono rodzajową procedurę rozruchu. Zawsze postępuj wg kroków **Asystenta rozruchu**, które są przypisane do Twojego systemu.

- Zamknij statyczny wyłącznik przełączania wejścia (SSBI) z przodu szafy we/ wy.
- 4. Zamknij wyłącznik baterii w określonym urządzeniu bateryjnym.
- 5. Rozpocznij przejście na bypass statyczny, naciskając przycisk **Przenieś** obciążenie do bypassu statycznego na interfejsie wyświetlacza.

W systemach z kluczem kirk klucz jest zwalniany z zaworu elektromagnetycznego zwalniacza klucza.

Jeżeli system UPS nie przejdzie w żądany bypass statyczny, przejdź do opcji Status > Aktywne alarmy aby sprawdzić, czy obecne są aktywne alarmy, które zapobiegają przejście systemu UPS do bypassu statycznego.

- 6. W systemach z kluczami kirk wprowadź klucz do zamka wyłącznika wyjścia układu (UOB) i obróć, aby otworzyć zamek.
- 7. Zamknij wyłącznik wyjścia układu (UOB).
- 8. Otwórz wyłącznik obejścia serwisowego (MBB).

System przejdzie do normalnego trybu pracy.

9. W systemach z kluczami kirk obróć klucz w zamku wyłącznika obejścia serwisowego (MBB), aby otworzyć zamek.

Klucz jest zwolniony.

10. W systemach z kluczami kirk wprowadź klucz w zawór elektromagnetyczny zwalniacza klucza.

## Przełącz system pojedynczy z normalnego trybu pracy do pracy z obejściem serwisowym

Użyj tej procedury, aby przełączyć pojedynczy system na tryb pracy z obejściem serwisowym z obciążeniem dostarczanym przez MBB.

**UWAGA:** Wyłącznik można obsługiwać tylko wtedy, gdy odpowiedni wskaźnik LED wyłącznika jest zielony.

#### Widok pojedynczego zasilacza UPS z przodu

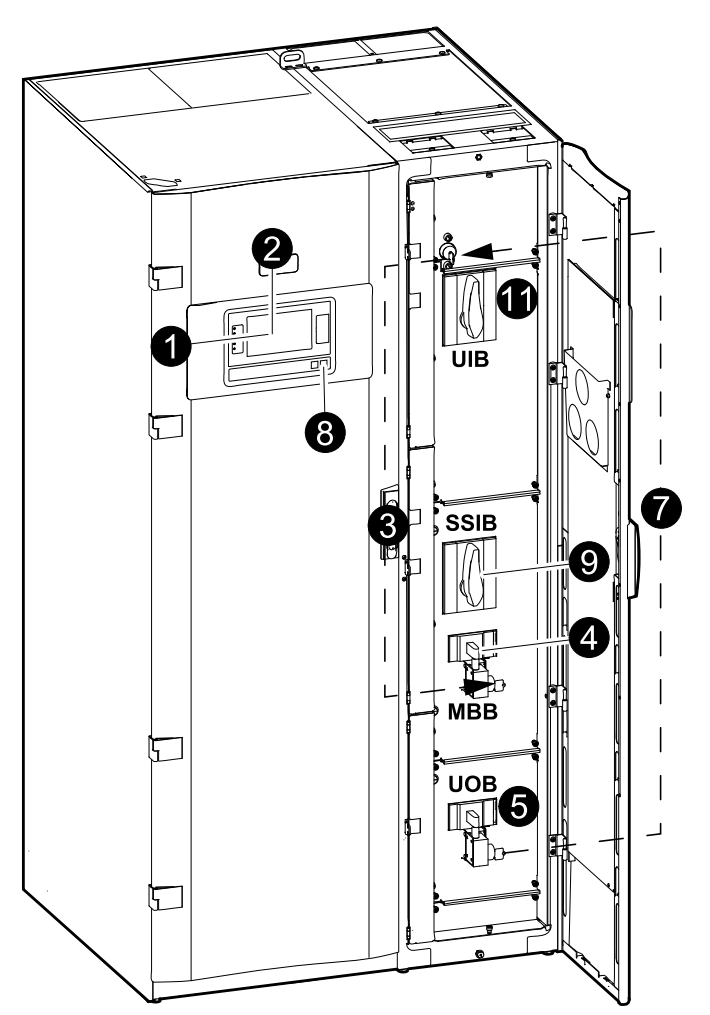

 Na ekranie głównym wyświetlacza wybierz opcje Sterowanie > Asystent wyłączania. Zaznacz Wyłącz, kończąc w obejściu serwisowym i postępuj według instrukcji na ekranie.

**UWAGA:** Poniżej przedstawiono rodzajową procedurę wyłączania. Zawsze postępuj wg kroków **Asystenta wyłączania**, które są określone dla Twojego systemu. 2. Rozpocznij przejście na obejścia statyczny, naciskając przycisk **Przenieś** obciążenie do obejścia statycznego na interfejsie wyświetlacza.

W systemach z kluczem kirk klucz jest zwalniany z zaworu elektromagnetycznego zwalniacza klucza.

Jeśli system UPS nie przechodzi w tryb obejścia statycznego, przejdź do menu **Status > Aktywne alarmy**, aby sprawdzić, czy nie istnieją aktywne alarmy, które uniemożliwiają systemowi UPS przejście w tryb obejścia statycznego.

- 3. W systemach z kluczami kirk wprowadź klucz do zamka wyłącznika obejścia serwisowego (MBB) i obróć, aby otworzyć zamek.
- 4. Zamknij wyłącznik obejścia serwisowego (MBB) z przodu szafy We/Wy.

W systemach z kluczami kirk klucz znajduje się w zamku.

- 5. Otwórz wyłącznik wyjścia układu (UOB).
- W systemach z kluczami kirk obróć klucz w zamku wyłącznika wyjścia układu (UOB), aby otworzyć zamek.

Klucz jest zwolniony.

- 7. W systemach z kluczami kirk wprowadź klucz w zawór elektromagnetyczny zwalniacza klucza.
- 8. Rozpocznij przechodzenie do wymuszonego obejścia statycznego, naciskając przycisk Wyłączenie falownika z przodu systemu UPS.
- 9. Otwórz wyłącznik wejściowy przełącznika obejścia statycznego (SSBI) z przodu szafy We/Wy.
- 10. Otwórz wyłącznik baterii w określonym urządzeniu bateryjnym.
- 11. Otwórz wyłącznik wejścia układu (UIB) z przodu szafy We/Wy.

## Przejście zasilacza UPS z normalnego trybu pracy do żądanego trybu z obejściem statycznym

1. Na ekranie głównym wyświetlacza wybierz Sterowanie > Tryb pracy.

| <u>ج</u> ۵ | terowanie               | Tryb pracy                        |                                    |  |
|------------|-------------------------|-----------------------------------|------------------------------------|--|
|            |                         |                                   |                                    |  |
|            |                         |                                   |                                    |  |
|            |                         |                                   |                                    |  |
|            | Przenieś d<br>z obejści | o żądanego trybu<br>em statycznym | Przenieś do działania<br>falownika |  |
|            |                         | Tryb prac                         | cy UPS                             |  |
|            |                         | Normalny t                        | ryb pracy                          |  |
|            |                         |                                   |                                    |  |
|            |                         |                                   |                                    |  |

2. Dotknij przycisk Przenieś do żądanego trybu z obejściem statycznym.

**UWAGA:** Jeżeli warunki do wykonania przełączenia nie są spełnione, przycisk będzie wyszarzony.

3. Upewnij się, że status **Tryb pracy UPS** zmienił się na Żądany tryb z bypassem statycznym.

## Przejście z trybu żądanego bypassu statycznego do normalnego trybu pracy

1. Na ekranie głównym wyświetlacza wybierz Sterowanie > Tryb pracy.

| Sterowanie Tryb pracy        |                              |
|------------------------------|------------------------------|
|                              |                              |
|                              |                              |
| Przopioć do żadapogo trubu   | Przonioć do działania        |
| z obejściem statycznym       | falownika                    |
| Tryb pracy za<br>Żądany bypa | asilacza UPS<br>ss statyczny |
|                              |                              |
|                              |                              |
|                              |                              |

2. Naciśnij przycisk Przenieś do działania falownika.

**UWAGA:** Jeżeli warunki do wykonania przełączenia nie są spełnione, przycisk będzie wyszarzony.

3. Upewnij się, że status Tryb pracy UPS zmienił się na Normalny tryb pracy.

#### Procedury obsługi systemów z równoległym zasilaczem UPS

## Uruchomienie systemu równoległego z trybu pracy z obejściem serwisowym

Użyj tej procedury, aby przełączyć system równoległy z pracy z obejściem serwisowym z obciążeniem dostarczanym przez MBB i pozostałe otwarte wyłączniki.

**UWAGA:** Wyłącznik można obsługiwać tylko wtedy, gdy odpowiedni wskaźnik LED wyłącznika jest zielony.

990-4758D-025

#### Widok z przodu jednego równoległego zasilacza UPS i szafy z systemem obejściowym

- $\square$ SIE 8 H
- (5)2 UIB 5 SSIB 5 6 KI UOB
- 1. Zamknij wyłącznik wejścia układu UIB z przodu szafy we/wy.

Działanie to włączy interfejs wyświetlacza po ok. 30 sekundach.

2. Na ekranie głównym wyświetlacza wybierz opcje Sterowanie > Asystent rozruchu. Zaznacz opcję Dokonaj rozruchu w obejściu serwisowym i postępuj wg kroków na ekranie.

UWAGA: Poniżej przedstawiono rodzajową procedurę rozruchu. Zawsze postępuj wg kroków Asystenta rozruchu, które są przypisane do Twojego systemu.

- 3. Zamknij statyczny wyłącznik przełączania wejścia (SSBI) z przodu szafy we/ WV.
- 4. Zamknij wyłącznik baterii w określonym urządzeniu bateryjnym.
- 5. Rozpocznij przejście na bypass statyczny, naciskając przycisk Przenieś obciążenie do bypassu statycznego na interfejsie wyświetlacza.

W systemach z kluczem kirk klucz jest zwalniany z zaworu elektromagnetycznego zwalniacza klucza.

Jeżeli system UPS nie przejdzie w żądany bypass statyczny, przejdź do opcji Status > Aktywne alarmy aby sprawdzić, czy obecne są aktywne alarmy, które zapobiegają przejście systemu UPS do bypassu statycznego.

- 6. Zamknij wyłącznik wyjścia układu (UOB).
- 7. Powtórz kroki od 1 do 6 dla pozostałych jednostek UPS w systemie równoległym przed podjęciem dalszych działań.
- 8. W systemach z kluczami kirk wprowadź klucz w zawór elektromagnetyczny zwalniacza klucza w zamku wyłącznika wyjścia systemu (SIB) i obróć, aby otworzyć zamek.

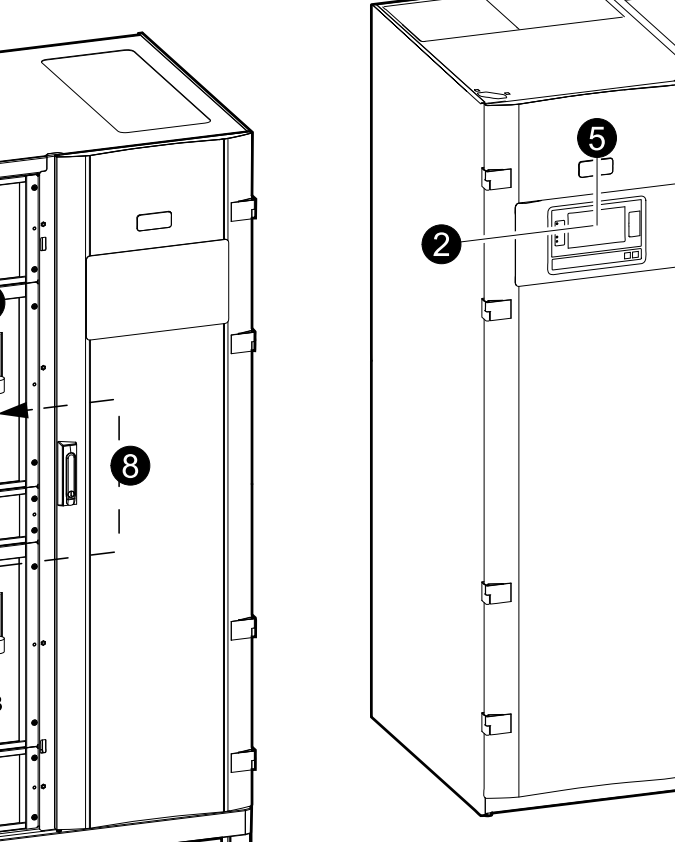

- 9. Zamknij wyłącznik wyjścia systemu (SIB).
- 10. Otwórz wyłącznik obejścia serwisowego (MBB).

System przejdzie do normalnego trybu pracy.

11. W systemach z kluczami kirk obróć klucz w zamku wyłącznika obejścia serwisowego (MBB), aby otworzyć zamek.

Klucz jest zwolniony.

12. W systemach z kluczami kirk wprowadź klucz w zawór elektromagnetyczny zwalniacza klucza.

## Przełączanie systemu równoległego z normalnego trybu pracy do pracy z obejściem serwisowym.

Użyj tej procedury, aby przełączyć system równoległy na tryb pracy z obejściem serwisowym z obciążeniem dostarczanym przez MBB.

**UWAGA:** Wyłącznik można obsługiwać tylko wtedy, gdy odpowiedni wskaźnik LED wyłącznika jest zielony.

#### Widok z przodu jednego równoległego zasilacza UPS i szafy z systemem obejściowym

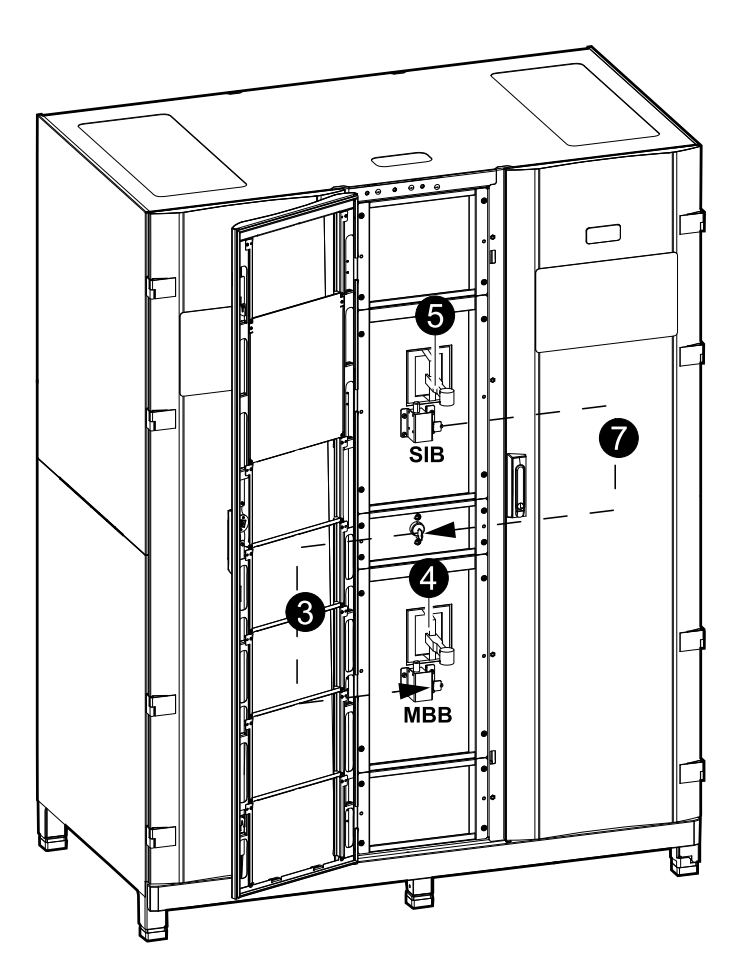

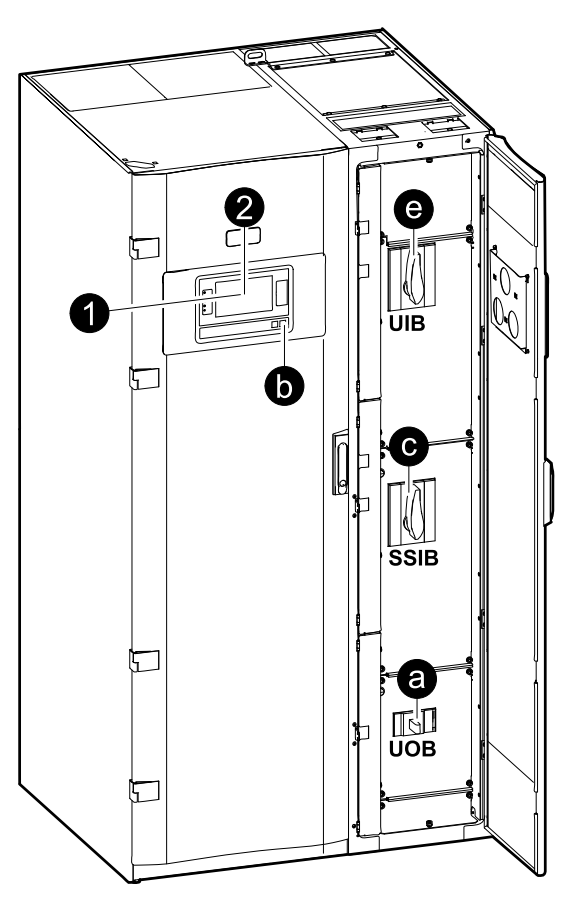

 Na ekranie głównym wyświetlacza wybierz opcje Kontrola > Asystent wyłączania. Zaznacz Wyłącz kończąc w obejściu serwisowym i postępuj wg kroków na ekranie.

**UWAGA:** Poniżej przedstawiono rodzajową procedurę wyłączania. Zawsze postępuj wg kroków **Asystenta wyłączania**, które są określone dla Twojego systemu. 2. Rozpocznij przejście na bypass statyczny, dotykając przycisk **Przenieś** napięcie do bypassu statycznego na interfejsie wyświetlacza.

W systemach z kluczem kirk klucz jest zwalniany z zaworu elektromagnetycznego zwalniacza klucza w szafie z systemem obejściowym.

Jeżeli system UPS nie zostanie przeniesiony do żądanego trybu z obejściem statycznym, przejdź do opcji **Status > Aktywne alarmy** aby sprawdzić, czy obecne są aktywne alarmy, które zapobiegają przejście systemu UPS do bypassu statycznego.

- 3. W systemach z kluczami kirk wprowadź klucz do zamka wyłącznika konserwacyjnego (MBB) i obróć, aby otworzyć zamek.
- Zamknij wyłącznik konserwacyjny (MBB) w szafie z systemem obejściowym.
   W systemach z kluczami kirk klucz znajduje się w zamku.
- 5. Otwórz wyłącznik wyjścia systemu (SIB).
- W systemach z kluczami kirk, obróć klucz w zamku wyłącznika wyjścia systemu (SIB), aby otworzyć zamek.
   Klucz jest zwolniony.
- 7. W systemach z kluczami kirk wprowadź klucz w zawór elektromagnetyczny zwalniacza klucza.
- 8. Wykonaj następujące kroki dla każdej jednostki UPS w systemie równoległym:
  - a. Otwórz wyłącznik wyjścia układu (UOB).
  - b. Rozpocznij przechodzenie do wymuszonego bypassu statycznego, naciskając przycisk Wyłączenie falownika z przodu systemu UPS.
  - Otwórz statyczny wyłącznik przełączania wejścia (SSBI) z przodu szafy we/wy.
  - d. Otwórz wyłączniki baterii w określonym urządzeniu bateryjnym.
  - e. Otwórz wyłącznik wejścia układu (UIB) z przodu szafy we/wy.

## Uruchomienie i dodanie zasilacza UPS do pracującego systemu równoległego

Skorzystaj z tej procedury, aby uruchomić zasilacz UPS i dodać go do pracującego systemu równoległego.

**UWAGA:** Wyłącznik można obsługiwać tylko wtedy, gdy odpowiedni wskaźnik LED wyłącznika jest zielony.

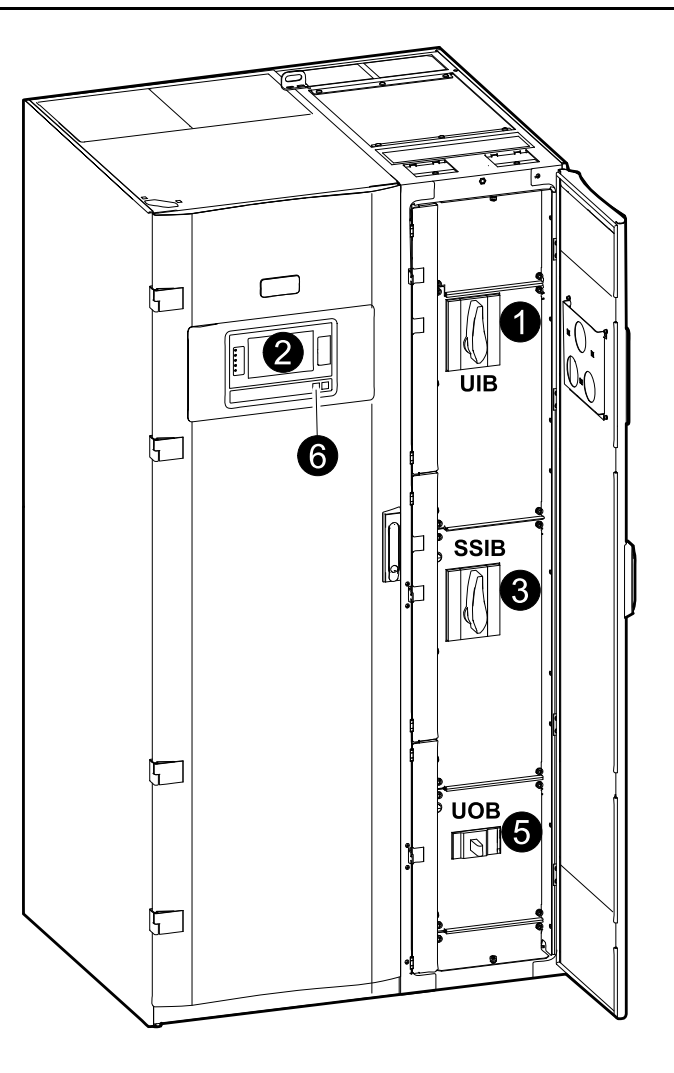

1. Zamknij wyłącznik wejścia układu UIB z przodu szafy we/wy.

Działanie to włączy interfejs wyświetlacza po ok. 30 sekundach.

 Na ekranie głównym wyświetlacza wybierz opcję Sterowanie > Asystent rozruchu. Wybierz opcję Uruchom zasilacz UPS w układzie równoległym i postępuj według instrukcji wyświetlanych na ekranie.

**UWAGA:** Poniżej przedstawiono rodzajową procedurę rozruchu. Zawsze postępuj wg kroków Asystenta rozruchu, które są przypisane do Twojego systemu.

- 3. Zamknij wyłącznik wejściowy przełącznika obejścia statycznego (SSBI) z przodu szafy We/Wy.
- 4. Zamknij wyłącznik baterii w określonym urządzeniu bateryjnym.
- 5. Zamknij wyłącznik wyjścia układu (UOB).

**UWAGA:** W przypadku układów z dodatkowymi pojedynczymi urządzeniami odłączającymi dopływ prądu po stronie odbiorników należy zamknąć dodatkowe urządzenia przed wyłączeniem UOB w dodanym zasilaczu UPS.

6. Włącz falownik, naciskając przycisk Uruchomienie falownika z przodu zasilacza UPS.

## Odizolowanie pojedynczego zasilacza UPS z systemu równoległego

Skorzystaj z tej procedury, aby wyłączyć jeden zasilacz UPS w pracującym systemie równoległym.

**UWAGA:** Przed rozpoczęciem tej procedury upewnij się, że pozostałe jednostki UPS są w stanie dostarczyć obciążenie.

**UWAGA:** Wyłącznik można obsługiwać tylko wtedy, gdy odpowiedni wskaźnik LED wyłącznika jest zielony.

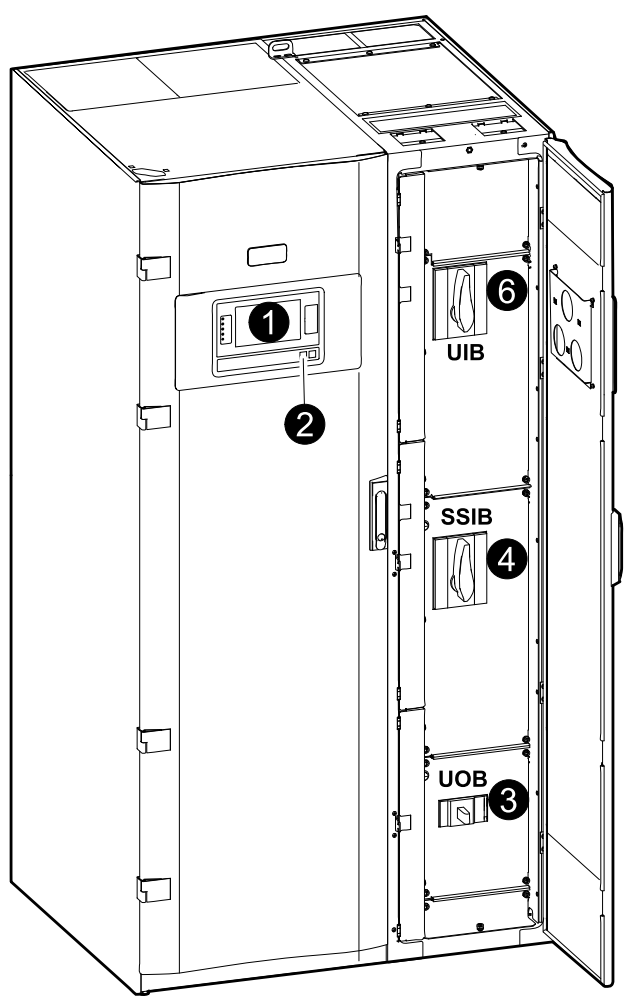

 Na ekranie głównym wyświetlacza wybierz opcje Sterowanie > Asystent wyłączania. Wybierz opcję Wyłącz zasilacz UPS w systemie równoległym i postępuj według kroków na ekranie.

**UWAGA:** Poniżej przedstawiono rodzajową procedurę wyłączania. Zawsze postępuj według kroków Asystenta wyłączania, które są określone dla danego systemu.

- 2. Wyłącz zasilacz UPS, naciskając klawisz Wyłączenie falownika z przodu zasilacza UPS.
- 3. Otwórz wyłącznik wyjścia układu (UOB).
- Otwórz statyczny wyłącznik przełączania wejścia (SSBI) z przodu szafy we/ wy.
- 5. Otwórz wyłącznik baterii w określonym urządzeniu bateryjnym.
- 6. Otwórz wyłącznik wejścia układu (UIB) z przodu szafy We/Wy.

#### Procedury obsługi systemów z przetwornicą częstotliwości

## Uruchomienie systemu działającego jako przetwornice częstotliwości

Postępuj według tej procedury, aby uruchomić system z pojedynczym zasilaniem, system równoległy działający jako przetwornice częstotliwości lub aby uruchomić pojedynczą przetwornicę częstotliwości i dodać ją do uruchomionego systemu równoległego działającego jako przetwornice częstotliwości.

**UWAGA:** Wyłącznik można obsługiwać tylko wtedy, gdy odpowiedni wskaźnik LED wyłącznika jest zielony.

1. Zamknij wyłącznik wejścia układu UIB z przodu szafy we/wy.

Działanie to włączy interfejs wyświetlacza po ok. 30 sekundach.

 Na ekranie głównym wyświetlacza wybierz opcje Kontrola > Asystent rozruchu. Zaznacz opcję Uruchamianie z trybu Wyłączenia i postępuj według kroków na ekranie.

**UWAGA:** Poniżej przedstawiono rodzajową procedurę rozruchu. Zawsze postępuj według kroków **Asystenta rozruchu**, które są określone dla danego systemu.

- 3. Zamknij wyłączniki baterii BB1 i BB2 (jeśli obecne).
- 4. Zamknij wyłącznik wyjścia układu (UOB).
- 5. Zamknij wyłącznik izolacji systemu (SIB).
- 6. Dotknij opcji Włącz falownik na interfejsie wyświetlacza.

## Wyłączanie systemu działającego jako przetwornice częstotliwości

Postępuj według tej procedury, aby zamknąć system z pojedynczym zasilaniem, system równoległy działający jako przetwornice częstotliwości.

**UWAGA:** Wyłącznik można obsługiwać tylko wtedy, gdy odpowiedni wskaźnik LED wyłącznika jest zielony.

 Na ekranie głównym wyświetlacza wybierz opcje Kontrola > Asystent wyłączania. Zaznacz opcję Zakończenie zamknięcia w trybie Wyłączenia i postępuj według kroków na ekranie.

**UWAGA:** Poniżej przedstawiono rodzajową procedurę wyłączania. Zawsze postępuj według kroków **Asystenta wyłączania**, które są określone dla danego systemu.

- 2. Otwórz wyłącznik wyjścia układu (UOB).
- 3. Otwórz wyłączniki baterii BB1 i BB2 (jeśli obecne).
- 4. Otwórz wyłącznik wejścia układu (UIB) z przodu szafy we/wy.
- Powtórz kroki od 1 do 4 dla każdego urządzenia Galaxy VM w systemie równoległym.
- 6. Otwórz wyłącznik izolacji systemu (jeśli obecny).

#### Uruchomienie szybkiego ładowania baterii

Szybkie ładowanie umożliwia szybkie ponowne naładowanie rozładowanej baterii.

**UWAGA:** Funkcja szybkiego ładowania musi być włączona przez firmę Schneider Electric podczas uruchamiania, aby była dostępna.

1. Na ekranie głównym wyświetlacza wybierz Sterowanie > Tryb ładowarki.

| Sterow | vanie Tryb ładowa   | rki           |                      |  |
|--------|---------------------|---------------|----------------------|--|
|        |                     |               |                      |  |
|        |                     |               |                      |  |
|        | Zadane<br>ładowanie |               | Szybkie<br>ładowanie |  |
|        | Tryt                | o ładowania W | /ył.                 |  |
|        |                     |               |                      |  |
|        |                     |               |                      |  |
|        |                     |               |                      |  |

2. Zaznacz opcję **Szybkie ładowanie**, aby rozpocząć szybkie ładowanie baterii.

System UPS rozpocznie szybkie ładowanie baterii.

Aby zatrzymać szybkie ładowanie, przejdź do trybu ładowania i zaznacz opcję **Zadane ładowanie** 

#### Uzyskiwanie dostępu do skonfigurowanego interfejsu zarządzania sieciowego

W poniższej procedurze opisano sposób uzyskania dostępu do sieciowego interfejsu zarządzania z poziomu interfejsu sieci. Można również użyć następujących interfejsów:

- Telnet i SSH
- SNMP
- FTP
- SCP

**UWAGA:** Upewnij się, że tylko jeden sieciowy interfejs zarządzania w całym systemie jest ustawiony do synchronizacji czasu.

Podczas korzystania z sieciowego interfejsu zarządzania należy używać przeglądarki Microsoft Internet Explorer<sup>®</sup> 7.x lub nowszej (tylko w przypadku systemu operacyjnego Windows) bądź Mozilla<sup>®</sup> Firefox<sup>®</sup> 3.0.6 lub nowszej (w dowolnym systemie operacyjnym). Inne powszechnie dostępne przeglądarki mogą działać poprawnie, ale nie zostały w pełni przetestowane.

Podczas korzystania z interfejsu sieci można używać jednego z następujących protokołów:

- Protokołu HTTP (domyślnie włączonego), który zapewnia uwierzytelnianie przy użyciu nazwy użytkownika i kodu PIN, ale nie zapewnia szyfrowania.
- Protokołu HTTPS, który zapewnia dodatkowe zabezpieczenie przez protokół SSL (Secure Socket Layer) oraz szyfrowanie nazw użytkowników, kodu PIN i przesyłanych danych, a także uwierzytelnianie kart Network Management Card przy użyciu certyfikatów cyfrowych.
- 1. Uzyskaj dostęp do sieciowego interfejsu zarządzania za pomocą adresu IP (lub nazwy DNS, jeżeli jest skonfigurowana).
- 2. Podaj nazwę użytkownika i hasło.
- Aby włączyć lub wyłączyć protokół HTTP lub HTTPS, użyj menu Sieć na karcie Administracja i wybierz opcję Dostęp pod nagłówkiem Sieć w lewym menu nawigacyjnym.

## **Serwis**

## Części przeznaczone do wymiany przez użytkownika

| Część                      | Procedura wymiany                                                                                            |          |
|----------------------------|----------------------------------------------------------------------------------------------------|----------|
| Zestaw filtra (GVMDFW-KIT) | <ul> <li>Wymiana górnego filtra, strona 46</li> <li>Wymiana trzech dolnych filtrów, strona<br/>47</li> </ul> | 3x<br>1x |

## Wymiana górnego filtra

#### Widok drzwi frontowych z tyłu

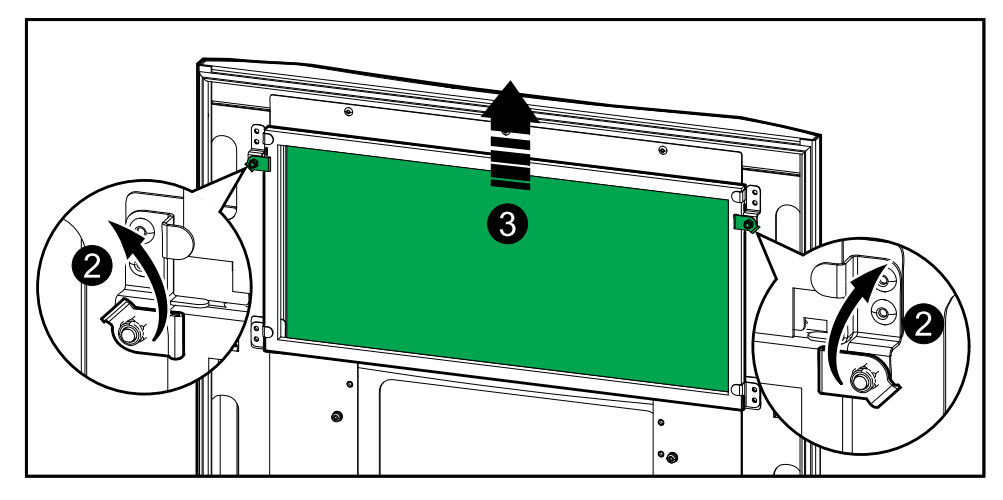

- 1. Otwórz przednie drzwi szafy.
- 2. Przekręć blokady filtrów, aby zwolnić filtr.
- 3. Wyjmij filtr.
- 4. Wyjmij z zestawu instalacyjnego filtr zamienny i zainstaluj nowy filtr.
- 5. Przekręć blokady filtrów, aby unieruchomić filtr.

## Wymiana trzech dolnych filtrów

#### Widok drzwi frontowych z tyłu

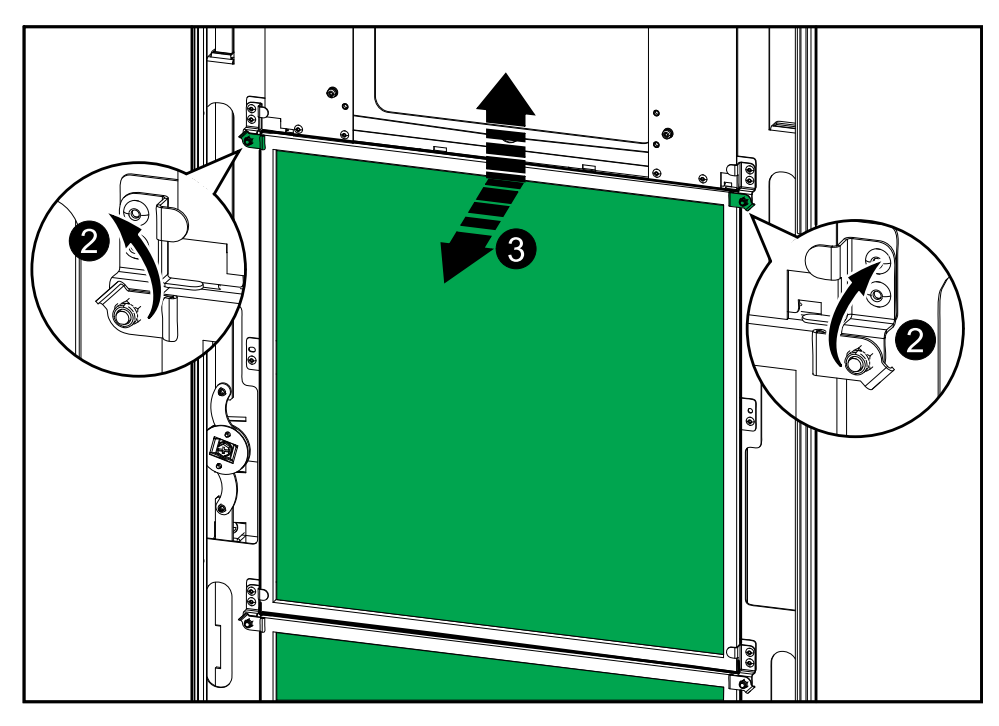

- 1. Otwórz przednie drzwi szafy.
- 2. Przekręć blokady filtrów, aby zwolnić filtry.
- 3. Przechyl i wyciągnij filtry.
- 4. Wyjmij z zestawu instalacyjnego filtry zamienne i zainstaluj nowe filtry.
- 5. Przekręć blokady filtrów, aby unieruchomić filtry.

## Rozwiązywanie problemów

# Rozwiązywanie problemów na podstawie wskaźników LED w schemacie układu

Schemat układu obrazuje status głównych funkcji i przepływ zasilania dostarczanego do obciążenia. Wskaźniki LED mają kolor zielony, czerwony lub są wyłączone w zależności od statusu funkcji systemu. W tym rozdziale opisano, co oznacza czerwony wskaźnik LED w schemacie układu, aby tym samym pomóc rozwiązać problem.

#### Wskaźnik LED wejścia

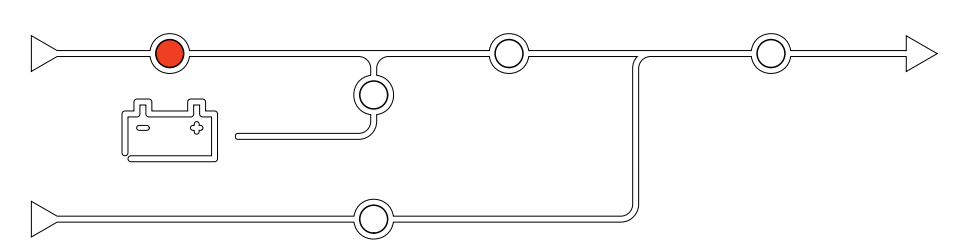

Jeżeli wskaźnik LED wejścia jest czerwony, może to wynikać z następujących przyczyn:

- Wyłącznik UIB jest otwarty
- Wejście poza zakresem (kształt fali, napięcie lub częstotliwość poza zakresem)
- Brak działania korekty współczynnika mocy

#### Wskaźnik LED falownika

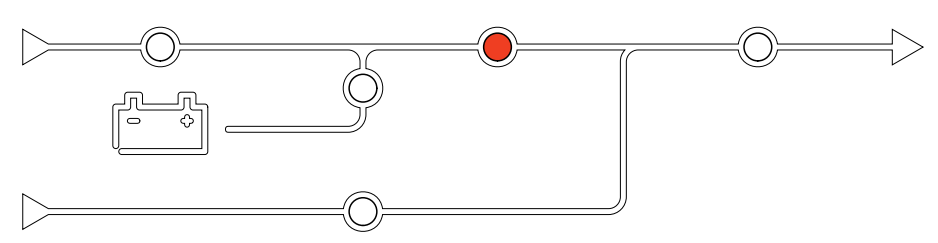

Jeżeli wskaźnik LED falownika jest czerwony, może to wynikać z następujących przyczyn:

- Brak działania synchronizacji falownika PLL
- Brak działania falownika

#### Wskaźnik LED wyjścia

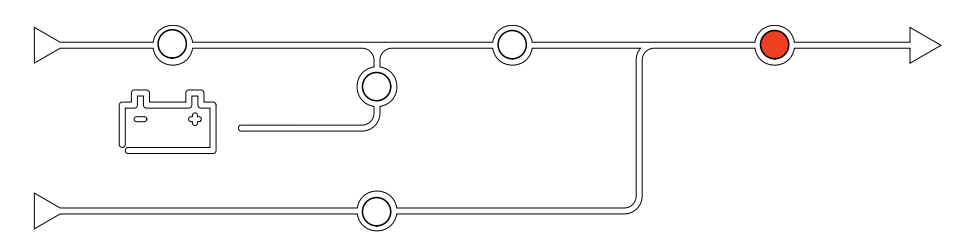

Jeżeli wskaźnik LED wyjścia jest czerwony, może to wynikać z następujących przyczyn:

- Wyłącznik UOB jest otwarty
- Wyłącznik SIB jest otwarty
- Napięcie wyjściowe poza zakresem

#### Wskaźnik LED baterii

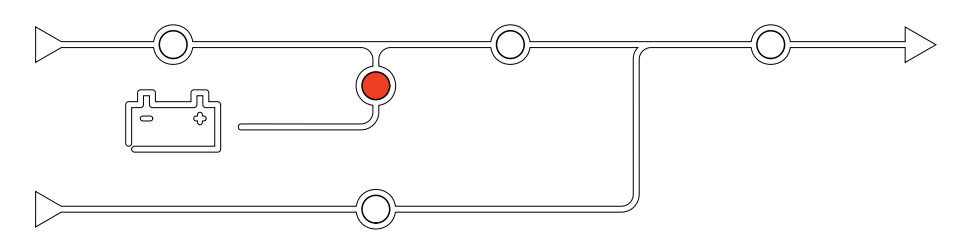

Jeżeli wskaźnik LED baterii jest czerwony, może to wynikać z następujących przyczyn:

- Aktywny krytyczny alarm baterii
- Brak działania ładowarki
- Wyłącznik baterii rozłączony

#### Wskaźnik LED obejścia

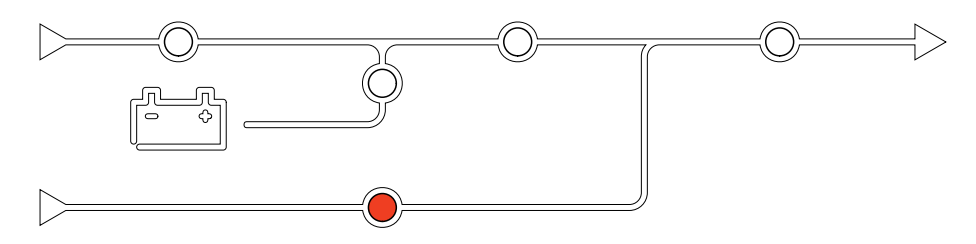

Jeżeli wskaźnik LED obejścia jest czerwony, może to wynikać z następujących przyczyn:

- Wyłącznik SSIB jest otwarty
- Brak działania przełącznika obejścia statycznego
- Obejścia poza zakresem

### Ponowne uruchamianie wyświetlacza

**UWAGA:** Ponowne uruchomienie wyświetlacza nie ma wpływu na wprowadzone ustawienia.

1. Otwórz klapkę z przedniej prawej strony wyświetlacza.

 Naciśnij przycisk ponownego uruchamiania za pomocą ostro zakończonego przedmiotu, takiego jak długopis lub spinacz do papieru.

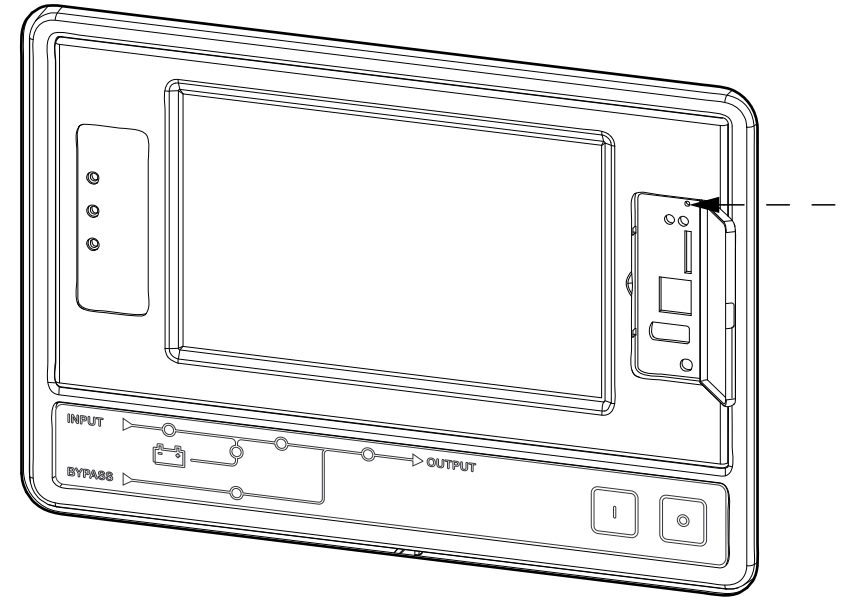

Wyświetlacz zostaje ponownie uruchomiony.

### Resetowanie hasła

Użyj lokalnego komputera, który łączy się z portem szeregowym, aby mieć dostęp do interfejsu wiersza poleceń.

**UWAGA:** Port szeregowy znajduje się za klapką na przednim panelu wyświetlacza.

- 1. Zaznacz port szeregowy na lokalnym komputerze i wyłącz wszystkie usługi, korzystające z tego portu.
- 2. Podłącz dostarczony seryjny kabel (numer części 940-0299) do wybranego portu na komputerze i do portu konsoli na wyświetlaczu zasilacza UPS.
- 3. Uruchom program terminalowy (na przykład HyperTerminal®) i skonfiguruj wybrany port według następujących parametrów: 9600 bitów/s, 8 bitów danych, bez parzystości, 1 bit stopu, bez sterowania przypływem danych.
- 4. Naciśnij klawisz **ENTER**, kilka razy jeśli będzie to konieczne, aby wyświetlić monit o nazwę użytkownika.

Jeśli nie jest możliwe wyświetlenie monitu o nazwę użytkownika, sprawdź:

- czy port szeregowy nie jest używany przez inną aplikację;
- czy wybrano prawidłowe ustawienia terminala, podane w kroku 3;
- czy używany jest właściwy kabel wskazany w kroku 2.
- 5. Naciśnij przycisk **Resetuj** za klapką na panelu przednim wyświetlacza. Wskaźnik LED statusu będzie na zmianę migać w kolorze pomarańczowym i zielonym. Gdy tylko dioda zacznie migać, ponownie naciśnij przycisk **Resetuj**, aby tymczasowo przywrócić domyślną nazwę użytkownika i hasło.
- 6. Naciśnij klawisz ENTER, klika razy, jeśli będzie to konieczne, aby wyświetlić ponownie monit o nazwę użytkownika, a następnie użyj hasła domyślnego, apc, jako nazwy użytkownika i hasła. (Jeśli logowanie nie zostanie zakończone w ciągu 30 sekund od wyświetlenie monitu o nazwę użytkownika, to należy powtórzyć krok 5 i zalogować się ponownie).

- 7. W interfejsie wiersza poleceń użyj następujących poleceń, aby zmienić ustawienia hasła, które na tym etapie brzmi **apc**:
  - user -n <nazwa użytkownika> -pw <hasło użytkownika>

Na przykład, aby zmienić hasło użytkownika na XYZ, wpisz:

- user -n apc -pw XYZ
- 8. W interfejsie wiersza poleceń użyj następujących poleceń, aby zmienić ustawienia wyświetlania kodu PIN:
  - user -n <nazwa użytkownika> -tp <PIN użytkownika>
  - Na przykład, aby zmienić kod PIN użytkownika na 4321, wpisz:
  - user -n apc -tp 4321
- 9. Wpisz **polecenie "quit"** lub **"exit"** aby wylogować się, ponownie podłączyć rozłączony seryjny kabel i ponownie uruchomić wyłączone usługi.

### Dzienniki

Dostępne są dwa typy historii zdarzeń:

- Historia zdarzeń NMC: Zawiera informacje o wyświetlaczu i aktywności sieci.
- Historii zdarzeń UPS: Zawiera informacje o statusie systemu i trybach pracy.

#### Przeglądanie dziennika NMC

- 1. Na ekranie głównym wyświetlacza wybierz Dzienniki > Dzienniki NMC.
- 2. Listę zdarzeń można przeglądać za pomocą strzałek.

| Dzienniki Dz           | ennik NMC    |          |
|------------------------|--------------|----------|
| Data/godzina           | Zdarzenie    |          |
| XX:XX:XX<br>XX/XX/XXXX |              |          |
| XX:XX:XX<br>XX/XX/XXXX |              |          |
| XX:XX:XX<br>XX/XX/XXXX |              |          |
| XX:XX:XX<br>XX/XX/XXXX |              |          |
| XX:XX:XX<br>XX/XX/XXXX |              |          |
| $\hat{\mathbf{G}}$     | < < 1/16 > > | <b>Y</b> |

- 3. Możesz teraz wykonać następujące działania w historii zdarzeń:
  - a. Dotknij przycisk Filtr, aby filtrować zdarzenia. Dostępne są różne ustawienia filtra, w tym:

| Dzienniki         Dziennik NMC         Filtr                                                                       |                  |                     |            |  |  |  |  |  |
|----------------------------------------------------------------------------------------------------|------------------|---------------------|------------|--|--|--|--|--|
| Czas zdarzenia 🔘 Ostatni 🔽 Wszystkie dzienniki 🔥                                                                   |                  |                     |            |  |  |  |  |  |
| $\bigcirc$ Od                                                                                                    | 01/01/2000       | 00:00               | ]          |  |  |  |  |  |
| Do                                                                                                    | 01/01/2000       | 00:00               | ]          |  |  |  |  |  |
| Filtruj wg wagi<br>✓ Pokaż zdarzenia krytyczne<br>✓ Pokaż zdarzenia ostrzegawcze<br>✓ Pokaż zdarzenia informacyjne |                  |                     |            |  |  |  |  |  |
| Zda                                                                                                    | rzenia zasilania | larzenia<br>stemowe |            |  |  |  |  |  |
|                                                                                                    |                  | Klaw                | isz ESC OK |  |  |  |  |  |

Filtry dla opcji Zdarzenia zasilania: Komunikacja, Urządzenie, Wyjście, Wejście, Akumulator, Tryb pracy zasilacza UPS, System równoległy, Przypomnienia, Rozdzielnica i/lub RFC 1628 MIB.

Filtry dla opcji Zdarzenia systemowe: Konfiguracja grupowa i/lub Zabezpieczenia.

- b. Dotknij przycisk kosza, aby wyczyścić historię zdarzeń i wybierz opcję Tak, aby potwierdzić.
- 4. Dotknij przycisk strony głównej, aby opuścić historię zdarzeń.

#### Wyświetlanie dziennika UPS

1. Na ekranie głównym wyświetlacza wybierz Dzienniki > Dziennik UPS.

| Ś          | Dzienniki        | Dziennik UPS                                                                                                    |   |
|------------|------------------|----------------------------------------------------------------------------------------------------|---|
| Da         | ata/czas         | Zdarzenie                                                                                                    |   |
| XX:<br>XX/ | XX:XX<br>XX/XXXX |                                                                                                    |   |
| XX:<br>XX/ | XX:XX<br>XX/XXXX |                                                                                                    |   |
| XX:<br>XX/ | XX:XX<br>XX/XXXX |                                                                                                    |   |
| XX:<br>XX/ | XX:XX<br>XX/XXXX |                                                                                                    |   |
| XX:<br>XX/ | XX:XX<br>XX/XXXX |                                                                                                    |   |
| Oc         | lśwież           | Image: Weight of the second second | ] |

2. Listę zdarzeń UPS można teraz przeglądać za pomocą strzałek.

- 3. Możesz wykonać następujące działania w historii zdarzeń UPS:
  - a. Dotknij przycisk Filtr, aby filtrować zdarzenia. Dostępne są różne ustawienia filtra, w tym:

Filtry dla opcji Zdarzenia zasilania: Komunikacja, Urządzenie, Wyjście, Wejście, Akumulator, Tryb pracy zasilacza UPS, System równoległy, Przypomnienia, Rozdzielnica i/lub RFC 1628 MIB.

Filtry dla opcji Zdarzenia systemowe: Konfiguracja grupowa i/lub Zabezpieczenia.

- b. Dotknij przycisk kosza, aby wyczyścić dziennik UPS i wybierz opcję **Tak**, aby potwierdzić.
- 4. Dotknij przycisk strony głównej, aby opuścić historię zdarzeń.

#### Eksport danych z dzienników

Wyeksportowana historia zdarzeń może być wykorzystywana wyłącznie przez Pomoc techniczną firmy Schneider Electric do analizy.

- Na ekranie głównym wyświetlacza wybierz Historie zdarzeń > Eksportuj dane.
- Wprowadź urządzenie USB do portu USB znajdującego się z przodu wyświetlacza.

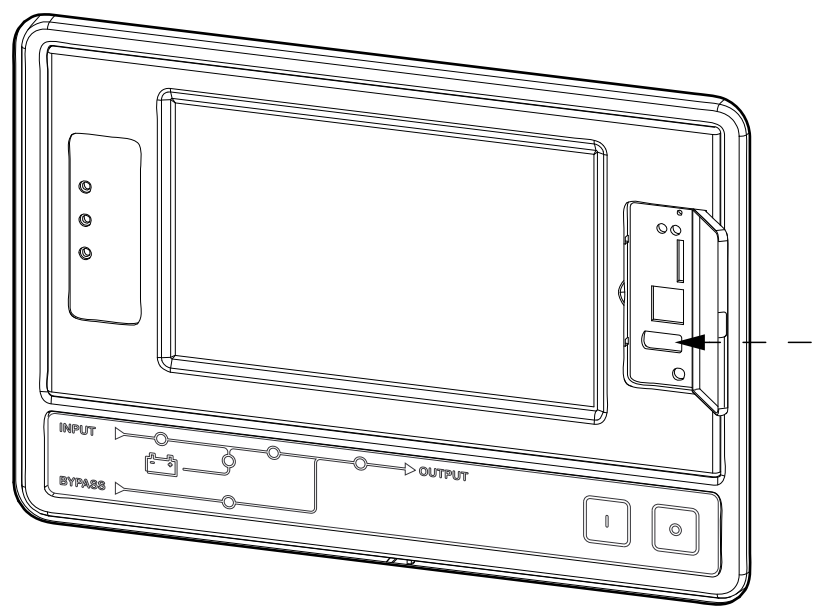

Dotknij przycisk Rozpocznij eksport danych.
 Po zakończeniu pobierania na ekranie zostanie wyświetlona następująca

Po zakończeniu pobierania na ekranie zostanie wyświetlona następująca wiadomość. **Eksport danych powiódł się. Usuń urządzenie USB**.

- 4. Usuń urządzenie USB i dotknij przycisk strony głównej, aby wyjść z ekranu.
- 5. Wyeksportowane dane na urządzeniu USB mogą zostać teraz przesłane do Pomocy technicznej firmy Schneider Electric do analizy.

### Wyświetlanie aktywnych alarmów

Jeżeli istnieje aktywny alarm w systemie, w prawym górnym rogu ekranu wyświetla się symbol wskazujący poziom alarmu i brzęczyk jest aktywny.

 Na ekranie głównym wyświetlacza wybierz Status > Aktywne alarmy. Dotknięcie wyświetlacza również chwilowo uciszy brzęczyk bez logowania. Po zalogowaniu się i naciśnięciu wyświetlacza, brzęczyk zostanie uciszony na stałe.

- 2. Można teraz przeglądać listę aktywnych alarmów, korzystając ze strzałek prawo-lewo.
- 3. Naciśnij przycisk **Odśwież**, aby zaktualizować listę pod kątem najnowszych aktywnych alarmów.

#### **Poziomy alarmu**

Istnieją trzy poziomy alarmu:

- Krytyczny: Należy podjąć natychmiastowe działanie i zadzwonić do firmy Schneider Electric.
- Ostrzeżenie: Obciążenie jest nadal utrzymywane, lecz należy podjąć działanie. Zadzwoń do firmy Schneider Electric.
- Informacyjny: Nie jest wymagane działanie natychmiastowe. Należy jak najszybciej sprawdzić przyczynę alarmu.

#### Komunikaty alarmowe

| Alarm/<br>Zdarze-<br>nie | lstotność    | Tekst wyświetlacza                                                          | Opis                                                                                                    | Korygujący tekst działania                                                         |
|--------------------------|--------------|-----------------------------------------------------------------------------|----------------------------------------------------------------------------------------------------|------------------------------------------------------------------------------------|
| Alarm                    | Ostrzeżenie  | Nieprawidłowy stan w styku<br>wejściowym w strefie A                        | Nieprawidłowy stan istnieje w<br>styku wejściowym zintegrowanego<br>Monitora środowiska w strefie A                                                       | Sprawdź środowisko                                                                 |
| Alarm                    | Ostrzeżenie  | Nieprawidłowy stan w styku<br>wejściowym w strefie B                        | Nieprawidłowy stan istnieje w<br>styku wejściowym zintegrowanego<br>Monitora środowiska w strefie B                                                       | Sprawdź środowisko                                                                 |
| Alarm                    | Ostrzeżenie  | Zalecana kontrola techniczna filtra<br>powietrza                            | Należy sprawdzić filtry powietrza<br>w ramach zalecanego działania<br>profilaktycznego.                                                                   | Filtry powietrza mogą wymagać<br>wymiany.                                          |
| Alarm                    | Ostrzeżenie  | Wysoka temperatura otoczenia                                                | Temperatura otoczenia jest<br>wysoka.                                                                                                    |                                                                                    |
| Alarm                    | Ostrzeżenie  | Temperatura otoczenia jest poza<br>tolerancją                               | Temperatura otoczenia jest poza<br>tolerancją                                                                                                    |                                                                                    |
| Alarm                    | Ostrzeżenie  | Baterie rozładowują się                                                     | Obciążenie pobiera więcej mocy<br>niż zasilacz UPS jest w stanie<br>pobrać z wejścia, powodując<br>pobieranie energii z baterii.                          |                                                                                    |
| Alarm                    | Ostrzeżenie  | Otwarty wyłącznik baterii BB1                                               | Wyłącznik baterii BB1 jest otwarty                                                                                                    |                                                                                    |
| Alarm                    | Ostrzeżenie  | Otwarty wyłącznik baterii BB2                                               | Wyłącznik baterii BB2 jest otwarty                                                                                                    |                                                                                    |
| Alarm                    | Ostrzeżenie  | Pojemność akumulatora jest<br>poniżej akceptowalnego<br>minimalnego poziomu | Pojemność akumulatora jest<br>poniżej akceptowalnej minimalnej<br>wartości zgodnie z mocą<br>znamionową zasilacza UPS.<br>Ryzyko uszkodzenia akumulatora. | Zmień konfigurację akumulatora i/<br>lub dodaj akumulator o większej<br>wydajności |
| Zdarze-<br>nie           | Informacyjne | Włączanie wyłączników baterii                                               | Aby zapobiec głębokiemu<br>rozładowaniu baterii, system<br>włączył wyłączniki baterii.                                                                    | Ręcznie wyłącz wyłączniki baterii.                                                 |
| Alarm                    | Ostrzeżenie  | Zły stan baterii                                                            | Pojemność baterii wynosi poniżej<br>50%                                                                                                    | Należy wymienić baterie.                                                           |
| Alarm                    | Ostrzeżenie  | Słaby stan baterii                                                          | Pojemność baterii wynosi<br>pomiędzy 50% a 75%                                                                                                    |                                                                                    |
| Alarm                    | Ostrzeżenie  | Poziom baterii poniżej<br>akceptowalnego czasu pracy                        | Poziom baterii jest poniżej<br>skonfigurowanej, minimalnej<br>akceptowalnej wartości.                                                                     |                                                                                    |
| Alarm                    | Krytyczne    | Nieprawidłowe działanie baterii                                             | Bateria nie działa prawidłowo.                                                                                                    | Skontaktuj się z firmą Schneider<br>Electric.                                      |
| Alarm                    | Ostrzeżenie  | Problem z wentylacją w<br>pomieszczeniu z bateriami                         | Przekaźnik wejściowy wskazuje,<br>że wentylacja w pomieszczeniu z<br>bateriami nie działa prawidłowo.                                                     |                                                                                    |
| Alarm                    | Ostrzeżenie  | Zamknięty wyłącznik MBB                                                     | Wyłącznik obejścia serwisowego<br>(MBB) jest zamknięty,                                                                                                   |                                                                                    |

| Alarm/<br>Zdarze-<br>nie | lstotność    | Tekst wyświetlacza                                                                                    | Opis                                                                                                    | Korygujący tekst działania                                                                                                    |
|--------------------------|--------------|----------------------------------------------------------------------------------------------------|----------------------------------------------------------------------------------------------------|----------------------------------------------------------------------------------------------------|
|                          |              |                                                                                                    | dostarczając obciążenie z<br>niezabezpieczonego zasilania<br>obejścia.                                                                                                    |                                                                                                    |
| Alarm                    | Ostrzeżenie  | Otwarty wyłącznik SIB                                                                                 | Wyłącznik wyjścia systemu SIB<br>jest otwarty, a system nie jest w<br>stanie dostarczyć obciążenia                                                                        |                                                                                                    |
| Alarm                    | Ostrzeżenie  | Otwarty wyłącznik SSIP                                                                                | Wyłącznik wejściowy przełącznika<br>obejścia statycznego (SSBI) jest<br>otwarty, sprawiając, że praca<br>obejścia statycznego nie jest<br>możliwa.                        |                                                                                                    |
| Alarm                    | Ostrzeżenie  | Otwarty wyłącznik UIB                                                                                 | Dopóki wyłącznik wejściowy UIB<br>jest otwarty, zasilacz UPS nie<br>może pracować w trybie<br>normalnym                                                                   |                                                                                                    |
| Alarm                    | Ostrzeżenie  | Otwarty wyłącznik UOB                                                                                 | Dopóki wyłącznik wejściowy UOB<br>jest otwarty, zasilacz UPS nie jest<br>w stanie dostarczyć obciążenia.                                                                  |                                                                                                    |
| Alarm                    | Ostrzeżenie  | Częstotliwość obejścia poza<br>zakresem                                                               | Częstotliwość wejściowa obejścia<br>jest poza zakresem                                                                                                    | Sprawdź częstotliwość wejściową<br>obejścia i ustawienia<br>częstotliwości wejściowej<br>obejścia.                                          |
| Alarm                    | Ostrzeżenie  | Brak fazy obejścia                                                                                    | Brak fazy w wejściu obejścia.                                                                                                    | Sprawdź wejście obejścia.<br>Skontaktuj się z firmą Schneider<br>Electric.                                                                  |
| Alarm                    | Ostrzeżenie  | Niepoprawna kolejność faz<br>obejścia                                                                 | Niepoprawna rotacja fazy na<br>wejściu obejścia                                                                                                    | Sprawdź wejście obejścia.<br>Skontaktuj się z firmą Schneider<br>Electric.                                                                  |
| Alarm                    | Ostrzeżenie  | Napięcie obejścia poza zakresem                                                                       | Napięcie wejściowe obejścia jest<br>poza zakresem i zasilacz UPS nie<br>może przejść w żądany tryb<br>obejścia.                                                           |                                                                                                    |
| Alarm                    | Ostrzeżenie  | Zmniejszona moc ładowania                                                                             | Moc ładowania baterii została<br>zmniejszona.                                                                                                    | Wejście tej funkcji zostało<br>aktywowane lub prąd wejściowy<br>osiągnął maksymalny limit.<br>Skontaktuj się z firmą Schneider<br>Electric. |
| Alarm                    | Ostrzeżenie  | Niedostępne lub uszkodzone<br>zakończenie kabla<br>komunikacyjnego                                    | Brakuje jednego lub kilku<br>zakończeń kabla<br>komunikacyjnego lub są one<br>uszkodzone                                                                                  |                                                                                                    |
| Alarm                    | Ostrzeżenie  | Potwierdzenie utraty<br>nadmiarowości i/lub przejścia do<br>wymuszonego trybu obejścia<br>statycznego | Brakuje jednego lub kilku<br>zakończeń kabla<br>komunikacyjnego lub są one<br>uszkodzone                                                                                  |                                                                                                    |
| Alarm                    | Ostrzeżenie  | Potwierdź opcję Wyłącz<br>obciążenie                                                                  | Przycisk Wył. został naciśnięty<br>podczas pracy falownika i bez<br>dostępnego obejścia. Użytkownik<br>musi potwierdzić, że zasilacz UPS<br>wyłącza zasilanie obciążenia. | Potwierdź wyłączenie na<br>wyświetlaczu lub ponownie<br>naciskając przycisk Wył.                                                            |
| Alarm                    | Informacyjne | Włączone wejście klienta 1                                                                            | Przekaźnik wejściowy klienta 1<br>jest włączony                                                                                                    |                                                                                                    |
| Alarm                    | Informacyjne | Włączone wejście klienta 2                                                                            | Przekaźnik wejściowy klienta 2<br>jest włączony                                                                                                    |                                                                                                    |
| Alarm                    | Ostrzeżenie  | Utracona komunikacja z<br>wyświetlaczem                                                               | Główny sterownik nie może<br>nawiązać komunikacji z<br>wyświetlaczem                                                                                                    | Skontaktuj się z firmą Schneider<br>Electric.                                                                                               |
| Alarm                    | Ostrzeżenie  | Utracona komunikacja z<br>wyświetlaczem                                                               | Główny sterownik nie może<br>nawiązać komunikacji z<br>wyświetlaczem                                                                                                    | Skontaktuj się z firmą Schneider<br>Electric.                                                                                               |
| Alarm                    | Ostrzeżenie  | Wykryta niekompatybilność<br>oprogramowania sprzętowego<br>wyświetlacza                               | Wykryto niekompatybilność<br>oprogramowania sprzętowego<br>wyświetlacza z resztą systemu.                                                                                 | Dokonaj aktualizacji<br>oprogramowania sprzętowego.                                                                                         |

| Alarm/<br>Zdarze-<br>nie | lstotność    | Tekst wyświetlacza                                                                          | Opis                                                                                                    | Korygujący tekst działania                                                                               |
|--------------------------|--------------|---------------------------------------------------------------------------------------------|----------------------------------------------------------------------------------------------------|----------------------------------------------------------------------------------------------------|
| Alarm                    | Krytyczne    | Włączony wyłącznik EPO                                                                      | Awaryjny wyłącznik zasilania<br>(EPO) jest włączony.                                                                                                    | Wyłącz awaryjny wyłącznik<br>zasilania.                                                                  |
| Alarm                    | Ostrzeżenie  | Uszkodzenie wykryte przez<br>zewnętrzny monitoring baterii                                  | Przekaźnik wejściowy wskazuje<br>uszkodzenie wykryte przez<br>zewnętrzny monitoring baterii                                                                                  |                                                                                                    |
| Alarm                    | Ostrzeżenie  | Częstotliwość synchronizacji<br>zewnętrznej poza zakresem                                   | Częstotliwość synchronizacji<br>zewnętrznej jest poza zakresem                                                                                                    | Sprawdź częstotliwość<br>synchronizacji zewnętrznej.                                                     |
| Alarm                    | Ostrzeżenie  | Brak fazy synchronizacji<br>zewnętrznej                                                     | Wykryto brak fazy synchronizacji<br>zewnętrznej.                                                                                                    | Sprawdź synchronizację<br>zewnętrzną.                                                                    |
| Alarm                    | Ostrzeżenie  | Niepoprawna kolejność faz<br>synchronizacji zewnętrznej                                     | Rotacja fazy wejściowej na<br>synchronizacji zewnętrznej jest<br>niepoprawna                                                                                                 | Skontaktuj się z firmą Schneider<br>Electric.                                                            |
| Alarm                    | Ostrzeżenie  | Tymczasowe wyłączenie<br>synchronizacji zewnętrznej                                         | Synchronizacja zewnętrzna<br>została tymczasowo wyłączona,<br>ponieważ zasilacz UPS nie może<br>zablokować i zsynchronizować się<br>z zewnętrznym źródłem<br>synchronizacji. | Sprawdź synchronizację<br>zewnętrzną.                                                                    |
| Alarm                    | Ostrzeżenie  | Napięcie synchronizacji<br>zewnętrznej jest poza zakresem                                   | Napięcie synchronizacji<br>zewnętrznej jest poza zakresem i<br>uniemożliwia przejście zasilacza<br>UPS w tryb synchronizacji<br>zewnętrznej                                  |                                                                                                    |
| Alarm                    | Krytyczne    | Brak działania wentylatora                                                                  | W zasilaczu UPS nie działa<br>przynajmniej jeden wentylator.<br>Nadmiarowość wentylatorów<br>została utracona.                                                               |                                                                                                    |
| Alarm                    | Krytyczne    | Aktualizacja oprogramowania<br>sprzętowego — niepoprawny tryb<br>pracy zasilacza UPS        | W trakcie aktualizacji<br>oprogramowania sprzętowego<br>zasilacz UPS przestał pracować w<br>poprawnym trybie pracy. Ryzyko<br>spadku obciążenia.                             | Zasilacz UPS musi przejść w tryb<br>obejścia serwisowego                                                 |
| Alarm                    | Ostrzeżenie  | Wersje oprogramowania<br>sprzętowego w równoległych<br>jednostkach UPS nie są<br>identyczne | Wersje oprogramowania<br>sprzętowego w równoległych<br>jednostkach UPS nie są<br>identyczne                                                                                  | Aktualizacja oprogramowania<br>wszystkich jednostek UPS w<br>systemie równoległym do tej<br>samej wersji |
| Alarm                    | Krytyczne    | Koło zamachowe nie działa                                                                   | Przekaźnik wejściowy wskazuje,<br>że koło zamachowe nie działa<br>prawidłowo.                                                                                                |                                                                                                    |
| Alarm                    | Krytyczne    | Ogólne zdarzenie w systemie<br>równoległym                                                  | System równoległy jest<br>niepoprawnie skonfigurowany i<br>działa nieprawidłowo.                                                                                             | Skontaktuj się z firmą Schneider<br>Electric.                                                            |
| Alarm                    | Informacyjne | Zasilacz UPS jest zasilany z<br>generatora                                                  | Przekaźnik wejściowy wskazuje,<br>że UPS zasilany jest z generatora<br>prądu                                                                                                 |                                                                                                    |
| Alarm                    | Ostrzeżenie  | Wykryta awaria uziemienia                                                                   | Przekaźnik wejściowy wskazuje<br>na wykrytą awarię uziemienia.                                                                                                    | Skontaktuj się z firmą Schneider<br>Electric.                                                            |
| Alarm                    | Ostrzeżenie  | Wysoki poziom temperatury<br>baterii                                                        | Temperatura baterii jest powyżej<br>ustawionego alarmu                                                                                                    | Sprawdź temperaturę baterii.<br>Wysoka temperatura może<br>skrócić żywotność baterii.                    |
| Alarm                    | Informacyjne | Tryb wysokiej wydajności<br>wyłączony                                                       | Tryb wysokiej wydajności jest<br>wyłączony z poziomu przekaźnika<br>wejściowego                                                                                              |                                                                                                    |
| Alarm                    | Ostrzeżenie  | Znaczne przekroczenie wartości<br>progowej wilgotności w czujniku<br>zdalnym                | Doszło do znacznego<br>przekroczenia wartości progowej<br>wilgotności w zintegrowanym<br>czujniku monitorowania<br>środowiskowego                                            | Sprawdź środowisko.                                                                                      |
| Alarm                    | Ostrzeżenie  | Znaczne przekroczenie wartości<br>progowej temperatury w czujniku<br>zdalnym                | Doszło do znacznego<br>przekroczenia wartości progowej<br>temperatury w zintegrowanym<br>czujniku monitorowania<br>środowiskowego                                            | Sprawdź środowisko.                                                                                      |

| Alarm/<br>Zdarze-<br>nie | lstotność   | Tekst wyświetlacza                                                              | Opis                                                                                                    | Korygujący tekst działania                                                    |
|--------------------------|-------------|---------------------------------------------------------------------------------|----------------------------------------------------------------------------------------------------|-------------------------------------------------------------------------------|
| Alarm                    | Ostrzeżenie | Częstotliwość wejściowa poza<br>zakresem                                        | Częstotliwość wejściowa sieci<br>zasilającej jest poza zakresem                                                                      | Sprawdź częstotliwość wejściową<br>i ustawienia częstotliwości<br>wejściowej. |
| Alarm                    | Ostrzeżenie | Brak fazy wejściowej                                                            | Wykryto brak fazy wejściowej.                                                                                                    | Sprawdź wejście. Skontaktuj się z<br>firmą Schneider Electric.                |
| Alarm                    | Ostrzeżenie | Niepoprawna kolejność faz<br>wejściowych                                        | Rotacja fazy wejściowej jest<br>niepoprawna                                                                                          | Sprawdź wejście. Skontaktuj się z<br>firmą Schneider Electric.                |
| Alarm                    | Ostrzeżenie | Napięcie wejściowe poza<br>zakresem                                             | Napięcie wejściowe sieci<br>zasilającej jest poza zakresem                                                                           |                                                                               |
| Alarm                    | Ostrzeżenie | Falownik wyłączony na żądanie<br>użytkownika                                    | Na żądanie użytkownika falownik<br>został wyłączony                                                                                  |                                                                               |
| Alarm                    | Ostrzeżenie | Faza wyjścia falownika nie jest<br>zgodna z wejściem obejścia                   | Faza wyjścia falownika zasilacza<br>UPS nie jest zgodna z wejściem<br>obejścia.                                                      |                                                                               |
| Alarm                    | Ostrzeżenie | Utracona komunikacja z<br>czujnikiem zdalnym                                    | Doszło do utraty komunikacji<br>pomiędzy interfejsem zarządzania<br>lokalną siecią a monitorowaniem<br>środowiskowym                 | Sprawdź środowisko.                                                           |
| Alarm                    | Ostrzeżenie | Utracona nadmiarowość<br>równoległa                                             | Obciążenie przekracza limit<br>nadmiarowości zasilacza N+x<br>UPS (x stanowi konfigurowalną<br>nadmiarowość równoległą)              | Zmniejsz obciążenie systemu.                                                  |
| Alarm                    | Ostrzeżenie | Niski poziom temperatury baterii                                                | Temperatura baterii jest poniżej<br>ustawionego alarmu                                                                               |                                                                               |
| Alarm                    | Ostrzeżenie | Nieznaczne przekroczenie<br>wartości progowej wilgotności w<br>czujniku zdalnym | Doszło do nieznacznego<br>przekroczenia wartości progowej<br>wilgotności w zintegrowanym<br>czujniku monitorowania<br>środowiskowego | Sprawdź środowisko.                                                           |
| Alarm                    | Ostrzeżenie | Nieznaczne przekroczenie<br>wartości progowej temperatury w<br>czujniku zdalnym | Doszło do nieznacznego<br>przekroczenia wartości progowej<br>temperatury w zintegrowanym<br>czujniku monitorowania<br>środowiskowego | Sprawdź środowisko.                                                           |
| Alarm                    | Ostrzeżenie | Maksymalne przekroczenie<br>wartości progowej wilgotności w<br>czujniku zdalnym | Doszło do maksymalnego<br>przekroczenia wartości progowej<br>wilgotności w zintegrowanym<br>czujniku monitorowania<br>środowiskowego | Sprawdź środowisko.                                                           |
| Alarm                    | Ostrzeżenie | Maksymalne przekroczenie<br>wartości progowej temperatury w<br>czujniku zdalnym | Doszło do maksymalnego<br>przekroczenia wartości progowej<br>temperatury w zintegrowanym<br>czujniku monitorowania<br>środowiskowego | Sprawdź środowisko.                                                           |
| Alarm                    | Ostrzeżenie | Minimalne przekroczenie wartości<br>progowej wilgotności w czujniku<br>zdalnym  | Doszło do minimalnego<br>przekroczenia wartości progowej<br>wilgotności w zintegrowanym<br>czujniku monitorowania<br>środowiskowego  | Sprawdź środowisko.                                                           |
| Alarm                    | Ostrzeżenie | Minimalne przekroczenie wartości<br>progowej temperatury w czujniku<br>zdalnym  | Doszło do minimalnego<br>przekroczenia wartości progowej<br>temperatury w zintegrowanym<br>czujniku monitorowania<br>środowiskowego  | Sprawdź środowisko.                                                           |
| Alarm                    | Ostrzeżenie | Otwarty wyłącznik modułowy<br>baterii                                           | Wyłącznik modułowy baterii jest otwarty.                                                                                             |                                                                               |
| Alarm                    | Ostrzeżenie | Modułowa szafa bateryjna nie<br>działa poprawnie                                | Modułowa szafa bateryjna nie<br>działa poprawnie                                                                                     | Sprawdź szafę bateryjną.<br>Skontaktuj się z firmą Schneider<br>Electric.     |
| Alarm                    | Ostrzeżenie | Wykryta niekompatybilność<br>oprogramowania sprzętowego<br>NMC 1                | Wykryto niekompatybilność<br>oprogramowania sprzętowego<br>NMC w gnieździe na akcesoria<br>Smart Slot 1 z resztą systemu.            | Dokonaj aktualizacji<br>oprogramowania sprzętowego.                           |

| Alarm/<br>Zdarze-<br>nie | lstotność   | Tekst wyświetlacza                                                              | Opis                                                                                                    | Korygujący tekst działania                                                                                                    |
|--------------------------|-------------|---------------------------------------------------------------------------------|----------------------------------------------------------------------------------------------------|----------------------------------------------------------------------------------------------------|
| Alarm                    | Ostrzeżenie | Wykryta niekompatybilność<br>oprogramowania sprzętowego<br>NMC 2                | Wykryto niekompatybilność<br>oprogramowania sprzętowego<br>NMC w gnieździe na akcesoria<br>Smart Slot 2 z resztą systemu.                                                                        | Dokonaj aktualizacji<br>oprogramowania sprzętowego.                                                                                                    |
| Alarm                    | Ostrzeżenie | Brak wystarczającej liczby UPS<br>gotowych do włączenia falownika               | Do przynajmniej jednej<br>równoległej jednostki UPS zostało<br>wysłane żądanie włączenia<br>falownika, jednak nie ma<br>wystarczającej liczby jednostek<br>UPS gotowych do jego<br>uruchomienia. | Włącz falownik większej liczby<br>jednostek UPS i/lub sprawdź<br>ustawienie "Minimalna liczba<br>zasilaczy UPS wymaganych do<br>dostarczenia obciążenia". |
| Alarm                    | Ostrzeżenie | Częstotliwość wyjściowa poza<br>zakresem                                        | Częstotliwość wyjściowa jest poza<br>zakresem                                                                                                    | Sprawdź częstotliwość wyjściową<br>i ustawienia częstotliwości<br>wyjściowej.                                                                             |
| Alarm                    | Ostrzeżenie | Napięcie wyjściowe poza<br>zakresem                                             | Napięcie wyjściowe jest poza<br>zakresem                                                                                                    |                                                                                                    |
| Alarm                    | Ostrzeżenie | Przeciążenie na zasilaczu UPS na<br>skutek za wysokiej temperatury<br>otoczenia | Obciążenie przekracza zalecany<br>poziom, gdy podczas pracy<br>panuje wysoka temperatura<br>otoczenia.                                                                                           | Zmniejsz obciążenie systemu lub<br>temperaturę otoczenia.                                                                                                 |
| Alarm                    | Ostrzeżenie | Przeciążenie lub zwarcie<br>zasilacza UPS                                       | Zmniejsz obciążenie systemu lub<br>sprawdź, czy nie występuje<br>zwarcie na wyjściu                                                                                                    | Obciążenie przekroczyło 100%<br>mocy znamionowej lub wystąpiło<br>zwarcie na wyjściu.                                                                     |
| Alarm                    | Ostrzeżenie | Utrata komunikacji równoległej na kablu PBUS 1                                  | Kabel PBUS 1 może być<br>uszkodzony                                                                                                    | Wymień kabel równoległy 1.                                                                                                    |
| Alarm                    | Ostrzeżenie | Utrata komunikacji równoległej na kablu PBUS 2                                  | Kabel PBUS 2 może być<br>uszkodzony                                                                                                    | Wymień kabel równoległy 2.                                                                                                    |
| Alarm                    | Ostrzeżenie | Tryb pracy równoległej mieszanej                                                | Co najmniej jedna równoległa<br>jednostka UPS działa na zasilanie<br>akumulatorowe, natomiast inne<br>działają w trybie normalnym.                                                               |                                                                                                    |
| Alarm                    | Ostrzeżenie | Brak układu równoległego                                                        | Główny sterownik nie może<br>nawiązać komunikacji z<br>równoległym zasilaczem UPS X.<br>Zasilacz UPS mógł zostać odcięty<br>od mocy lub kable komunikacyjne<br>mogły zostać uszkodzone           |                                                                                                    |
| Alarm                    | Krytyczne   | Ograniczony przepływ powietrza                                                  | Przepływ powietrza jest<br>ograniczony.                                                                                                    | Może to wynikać z zatkania filtra<br>powietrza lub innych przeszkód<br>blokujących filtr powietrza.                                                       |
| Alarm                    | Krytyczne   | Auto-test: niezaliczony                                                         | Auto-test nie zakończył się<br>poprawnie                                                                                                    | Sprawdź dziennik zdarzeń i<br>informacje zawarte w aktywnych<br>alarmach.                                                                                 |
| Alarm                    | Ostrzeżenie | Zalecany rozruch                                                                | Urządzenie działa za długo bez<br>rozruchu.                                                                                                    | Skontaktuj się z firmą Schneider<br>Electric w sprawie bezpiecznego<br>rozruchu.                                                                          |
| Alarm                    | Krytyczne   | Brak działania przełącznika<br>obejścia statycznego                             | Przełącznik obejścia statycznego<br>nie działa. Uniemożliwiono<br>przejście zasilacza UPS w tryb<br>obejścia statycznego.                                                                        | Skontaktuj się z firmą Schneider<br>Electric.                                                                                                    |
| Alarm                    | Ostrzeżenie | Ostrzeżenie dot. przełącznika<br>obejścia statycznego                           | Przełącznik obejścia statycznego<br>wymaga kontroli technicznej, lecz<br>jest w pełni funkcjonalny                                                                                               | Skontaktuj się z firmą Schneider<br>Electric.                                                                                                    |
| Alarm                    | Krytyczne   | Błąd wykryty przez nadzór                                                       | Błąd wykryty przez nadzór                                                                                                    | Skontaktuj się z firmą Schneider<br>Electric.                                                                                                    |
| Alarm                    | Ostrzeżenie | Synchronizacja nie jest możliwa<br>— system pracuje w trybie<br>swobodnym       | Zasilacz UPS nie jest w stanie<br>zsynchronizować się z wejściem<br>obejścia, źródłem zewnętrznym<br>lub systemem równoległym.                                                                   |                                                                                                    |
| Alarm                    | Krytyczne   | Zablokowanie systemu w trybie<br>obejścia                                       | System jest zablokowany w trybie<br>obejścia                                                                                                    | System zmieniał tryb z falownika<br>na obejście ponad 10 razy w ciągu<br>minuty. Aktywuj przycisk Wł., aby<br>ponownie przejść w normalny tryb<br>pracy.  |

| Alarm/<br>Zdarze-<br>nie | lstotność    | Tekst wyświetlacza                                                  | Opis                                                                                                    | Korygujący tekst działania                    |
|--------------------------|--------------|---------------------------------------------------------------------|----------------------------------------------------------------------------------------------------|-----------------------------------------------|
| Alarm                    | Krytyczne    | Tryb pracy systemu —<br>wymuszone obejście statyczne                | System jest w trybie obejścia<br>wskutek zdarzenia krytycznego<br>lub żądania wyłączenia falownika                                                                                                    |                                               |
| Alarm                    | Ostrzeżenie  | Tryb pracy systemu — obejście<br>serwisowe                          | Obciążenie systemu jest<br>dostarczane za pomocą<br>wyłącznika obejścia serwisowego<br>(MBB).                                                                                                    |                                               |
| Alarm                    | Krytyczne    | Tryb pracy systemu — Wył.                                           | Moc wyjściowa systemu jest<br>wyłączona.                                                                                                    |                                               |
| Alarm                    | Ostrzeżenie  | Tryb pracy systemu — żądane obejście statyczne                      | System jest w trybie obejścia w<br>odpowiedzi na komendę panelu<br>przedniego zasilacza UPS lub<br>komendę oprogramowania,<br>zainicjowaną przez użytkownika, z<br>reguły w celu konserwacji                 |                                               |
| Alarm                    | Krytyczne    | Tryb pracy systemu — tryb<br>wstrzymania obejścia statycznego       | System jest w trybie wstrzymania<br>obejścia statycznego wskutek<br>zdarzenia krytycznego lub<br>żądania wyłączenia falownika.                                                                               |                                               |
| Alarm                    | Ostrzeżenie  | Zalecana kontrola techniczna                                        | Trzeba sprawdzić urządzenie i<br>akumulatory ; zalecana<br>konserwacja proaktywna.                                                                                                    | Skontaktuj się z firmą Schneider<br>Electric. |
| Alarm                    | Krytyczne    | Niepoprawna konfiguracja<br>zasilacza UPS                           | Zasilacz UPS został niepoprawnie skonfigurowany                                                                                                    | Skontaktuj się z firmą Schneider<br>Electric. |
| Alarm                    | Ostrzeżenie  | Tryby pracy zasilacza UPS — bateria                                 | Włączone zasilanie baterii w<br>odpowiedzi na problem z mocą<br>wejściową.                                                                                                    |                                               |
| Alarm                    | Informacyjne | Tryby pracy zasilacza UPS — test<br>baterii                         | Włączone zasilanie baterii w<br>odpowiedzi na test wydajności<br>baterii.                                                                                                    |                                               |
| Alarm                    | Krytyczne    | Tryb pracy zasilacza UPS —<br>wymuszone obejście statyczne          | Zasilacz jest w trybie obejścia<br>wskutek zdarzenia krytycznego<br>lub żądania wyłączenia falownika.                                                                                                    |                                               |
| Alarm                    | Informacyjne | Tryby pracy zasilacza UPS —<br>uruchamianie                         | Zasilacz UPS jest w trakcie<br>uruchamiania                                                                                                    |                                               |
| Alarm                    | Informacyjne | Tryby pracy zasilacza UPS —<br>falownik jest w trybie wstrzymania   | Zasilacz UPS jest gotowy do<br>pracy w trybie baterii, ale czeka na<br>pozwolenie z systemu. Wyłączone<br>wyjście zasilacza UPS                                                                              |                                               |
| Alarm                    | Ostrzeżenie  | Tryb pracy zasilacza UPS —<br>obejście serwisowe                    | Obciążenie zasilacza UPS jest<br>dostarczane za pomocą<br>wyłącznika obejścia serwisowego<br>(MBB).                                                                                                    |                                               |
| Alarm                    | Krytyczne    | Tryby pracy zasilacza UPS —<br>Wył.                                 | Moc wyjściowa systemu jest<br>wyłączona.                                                                                                    |                                               |
| Alarm                    | Ostrzeżenie  | Tryb pracy zasilacza UPS —<br>żądany tryb z obejściem<br>statycznym | Zasilacz UPS jest w trybie<br>obejścia w odpowiedzi na<br>komendę panelu przedniego<br>zasilacza awaryjnego lub<br>komendę oprogramowania,<br>zainicjowaną przez użytkownika, z<br>reguły w celu konserwacji |                                               |
| Alarm                    | Ostrzeżenie  | Tryb pracy zasilacza UPS — tryb<br>wstrzymania obejścia statycznego | Zasilacz UPS jest gotowy do<br>pracy w trybie obejścia<br>statycznego, ale czeka na<br>pozwolenie z systemu. Wyłączone<br>wyjście zasilacza UPS                                                              |                                               |
| Alarm                    | Krytyczne    | Przywrócenie domyślnych<br>ustawień zasilacza UPS                   | Domyślne ustawienia jednostki<br>zostały przywrócone.<br>Zablokowania zasilacz UPS w<br>trybie Wył. aż do potwierdzenia<br>ustawień                                                                          | Skontaktuj się z firmą Schneider<br>Electric. |
| Alarm                    | Ostrzeżenie  | Wkrótce kończy się okres<br>gwarancji                               | Zbliża się koniec okresu<br>gwarancyjnego na produkt.                                                                                                    | Skontaktuj się z firmą Schneider<br>Electric. |

### Testy

Urządzenie UPS jest w stanie przeprowadzić następujące testy, aby zapewnić odpowiednie działanie systemu:

- Test baterii
- Kalibracja czasu pracy
- Tryb SPoT z użyciem baterii
- Wskaźniki
- Kalibracja wyświetlacza

#### Przeprowadzenie testu baterii

Wymogi wstępne:

- Bateria musi być naładowania w ponad 50%.
- Dostępny czas pracy musi wynosić ponad 4 minuty.
- Tryb pracy musi być ustawiony na normalny, ECOnversion lub EKO.
- Tryb pracy musi być ustawiony na normalny, ECOnversion, lub EKO.

Ta funkcja przeprowadza kilka testów baterii, takich jak kontrola bezpiecznika, wykrywanie słabych baterii. Test rozładuje baterię, wykorzystując ok. 10% jej pojemności. Oznacza to, że jeżeli pozostało 10 minut czasu pracy, test potrwa 1 minutę. **Test baterii** można ustawić do automatycznego uruchamiania w różnych przedziałach czasu (od tygodniowych do raz na rok).

- 1. Na ekranie głównym wyświetlacza wybierz Testy > Test baterii.
- 2. Dotknij przycisk Rozpocznij auto-test baterii.

**UWAGA:** Jeżeli chcesz ręcznie zatrzymać auto-test baterii, naciśnij przycisk **Przerwij auto-test baterii**.

#### Przeprowadzenie kalibracji czasu pracy

Ta funkcja służy kalibracji szacowanej poziomu pozostałej wartości czasu pracy baterii. W tym teście zasilacz UPS przechodzi na pracę bateryjną i baterie zostają rozładowane do niskiego poziomu ostrzegawczego DC. Na podstawie czasu, który upłynął i informacji o obciążeniu można obliczyć pojemność akumulatora i skalibrować szacowany czas pracy.

Schneider Electric zaleca przeprowadzenie kalibracji czasu pracy przy uruchomieniu systemu, wymianie baterii lub po dokonaniu zmian w szafach baterii.

## NOTYFIKACJA

#### RYZYKO USZKODZENIA SPRZĘTU

- W trakcie kalibracji stan naładowania baterii zostanie znacznie obniżony. W razie awarii zasilania system nie będzie w stanie dostarczyć wystarczającej ilości mocy.
- Baterie zostaną rozładowane do 10% pojemności, co będzie skutkowało skróceniem czasu działania na baterii zaraz po zakończeniu procesu kalibracji.
- Częste testy baterii lub ich kalibracja może wpłynąć na żywotność baterii.

Nieprzestrzeganie tych instrukcji może skutkować uszkodzeniem sprzętu.

Wymogi wstępne:

- Bateria musi być w 100% naładowana.
- Poziom obciążenia musi wynosić co najmniej 10% i nie może się zmienić o więcej niż 20% podczas testu.

- · Zasilanie bypassu musi być dostępne.
- Tryb pracy musi być ustawiony na normalny, ECOnversion lub EKO.
- Tryb pracy musi być ustawiony na falownik, ECOnversion, lub EKO.
- 1. Na ekranie głównym wyświetlacza wybierz Testy > Kalibracja czasu pracy.
- 2. Dotknij przycisk Rozpocznij kalibrację czasu pracy.
  - **UWAGA:** Jeżeli chcesz ręcznie zatrzymać kalibrację czasu pracy, dotknij przycisk **Przerwij kalibrację czasu pracy**.

#### Przeprowadzenie testu wskaźników

- 1. Na ekranie głównym wyświetlacza wybierz Testy > Wskaźniki.
- 2. Naciśnij przycisk Rozpocznij, aby rozpocząć test.
  - Podczas testu wskaźników testuje się wskaźniki LED na wyświetlaczu i w schemacie układu oraz alarmy dźwiękowe.

#### Przeprowadzenie kalibracji wyświetlacza

Na ekranie głównym wyświetlacza wybierz **Testy > Kalibracja wskaźników** i wybierz kalibrację, którą chcesz przeprowadzić.

- Kalibruj: Testuje i dostosowuje docelową czułość ekranu dotykowego.
- Kontrola kalibracji: Sprawdza dostosowania kalibracji.

### Ustalanie, czy potrzebna jest część zamienna

Aby ustalić, czy potrzebne jest zastosowanie części zamiennych, należy skontaktować się z firmą Schneider Electric, a następnie postępować według poniższej procedury, co pozwoli pracownikowi firmy na szybkie udzielenie pomocy:

- 1. W razie sytuacji alarmowej należy przewinąć listy alarmów, zanotować informacje i podać je pracownikowi firmy Schneider Electric.
- 2. Zapisz nr seryjny urządzenia, żeby był pod ręką podczas rozmowy z pracownikiem firmy Schneider Electric.
- Jeśli jest to możliwe, należy dzwonić do firmy Schneider Electric z aparatu telefonicznego znajdującego się blisko wyświetlacza, aby w razie potrzeby odczytać dodatkowe informacje.
- 4. Należy przygotować się do szczegółowego opisania problemu. Konsultant spróbuje udzielić pomocy telefonicznie, o ile będzie to możliwe, lub przydzieli numer autoryzacyjny produktu (RMA). W przypadku zwrotu produktu do firmy Schneider Electric, podany numer RMA musi być wyraźnie widoczny na opakowaniu przesyłki.
- 5. Jeśli system jest objęty okresem gwarancji i został uruchomiony przez firmę Schneider Electric, naprawy i wymiany będą dokonywane bezpłatnie. Jeśli okres gwarancji już upłynął, użytkownik zostanie obciążony opłatą.
- Jeśli jednostka jest objęta umową serwisową firmy Schneider Electric, należy przygotować umowę, aby udzielić odpowiednich informacji pracownikowi działu pomocy technicznej.

#### Znalezienie numeru seryjnego zasilacza UPS

1. Na ekranie głównym interfejsu wyświetlacza wybierz Informacje > UPS.

2. Zanotuj i przygotuj go dla Pomocy technicznej.

**UWAGA:** Jeżeli wyświetlacz nie jest dostępny, nr seryjny można znaleźć również na etykiecie określonej szafy.

### Zwrot części do firmy Schneider Electric

Skontaktuj się z firmą Schneider Electric, aby uzyskać numer RMA.

Aby zwrócić niesprawną część do firmy Schneider Electric, zapakuj moduł w oryginalne opakowanie i odeślij w opłaconej z góry ubezpieczonej przesyłce. Pracownik działu obsługi klienta poda adres, na który należy wysłać przesyłkę. Jeśli oryginalne materiały opakowaniowe nie są już dostępne, należy zapytać pracownika obsługi klienta o możliwość uzyskania nowego opakowania. Moduł należy prawidłowo zapakować, aby uniknąć uszkodzenia go w transporcie. Nie należy używać ziaren styropianu ani innych sypkich materiałów opakowaniowych podczas transportu modułu. W trakcie transportu moduł może osiąść i ulec uszkodzeniu. W przesyłce należy umieścić list zawierający nazwisko nadawcy, numer RMA, adres, kopię dowodu zakupu, opis problemu, numer telefonu oraz potwierdzenie opłaty (jeśli jest wymagana).

UWAGA: Uszkodzenia powstałe w trakcie transportu nie podlegają gwarancji.

Schneider Electric 35 rue Joseph Monier 92500 Rueil Malmaison

+ 33 (0) 1 41 29 70 00

Francja

www.schneider-electric.com

Ze względu na okresowe modyfikowanie norm, danych technicznych i konstrukcji należy potwierdzić informacje zawarte w tej publikacji.

© 2013 – 2018 Schneider Electric. Wszelkie prawa zastrzeżone.

990-4758D-025